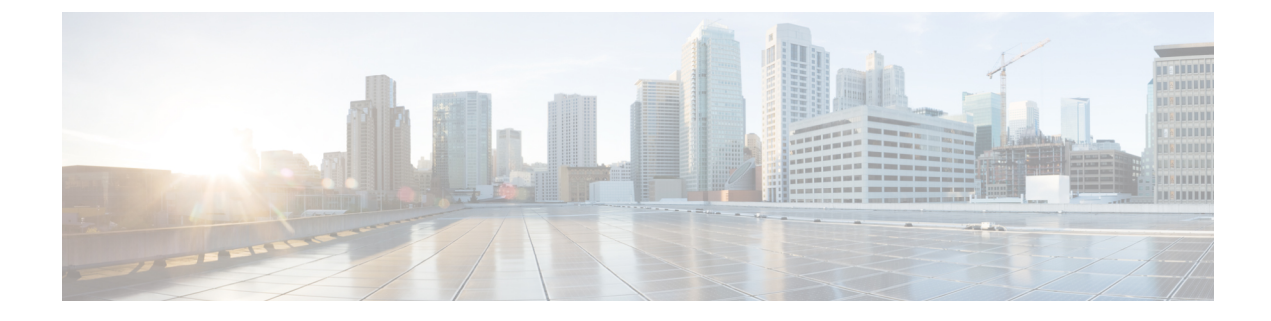

# **Performance Routing Version 3**

- Performance Routing Version 3, on page 1
- Configuring Performance Routing Version 3, on page 7

# **Performance Routing Version 3**

Performance Routing Version 3 (PfRv3) is the evolution of Performance Routing (PfR). PfRv3 is an intelligent-path control mechanism for improving application delivery and WAN efficiency. It protects critical applications, increases bandwidth utilization, and servers as an integral part of the Cisco Intelligent WAN (IWAN) solution. PfRv3 uses differentiated services code points (DSCP) and application-based policy framework to provide a multi-site aware bandwidth and path control optimization.

## Feature Information for PfRv3

The following table provides release information about the feature or features described in this module. This table lists only the software release that introduced support for a given feature in a given software release train. Unless noted otherwise, subsequent releases of that software release train also support that feature.

Use Cisco Feature Navigator to find information about platform support and Cisco software image support. To access Cisco Feature Navigator, go to www.cisco.com/go/cfn. An account on Cisco.com is not required.

| Feature Name | Releases                   | Feature Information                                                                                                    |
|--------------|----------------------------|----------------------------------------------------------------------------------------------------|
| PfRv3        | Cisco IOS XE Release 3.13S | Performance Routing v3 (PfRv3)<br>is the evolution of Performance<br>Routing.                                                                                                    |
|              |                            | PfRv3 is an intelligent-path control<br>mechanism for improving<br>application delivery and WAN<br>efficiency. It protects critical<br>applications, increases bandwidth<br>utilization, and serves as an<br>integral part of the Cisco<br>Intelligent WAN (IWAN) solution. |
|              |                            | The following commands were<br>modified by this feature: domain<br>default, vrf default, master,<br>source-interface, site-prefixes,<br>password, monitor-interval,<br>route-control, load-balance,<br>enterprise-prefix, advanced,                                         |
|              |                            | minimum-mask-length,<br>mitigation-mode,<br>threshold-variance,<br>smart-probes, collector, class,<br>match, priority, path-preference,<br>border, domain-path.                                                                                                    |

#### Table 1: Feature Information for Configuring PfRv3

## Hardware and Software Support

Cisco Performance Routing Version 3 (PfRv3) supports the following Cisco platforms and software releases:

| Device                         | Cisco IOS Software Release   | Hub/Remote Site                   |
|--------------------------------|------------------------------|-----------------------------------|
| Cisco ISR 4000 Series Routers  | Cisco IOS XE 3.13 or later   | Hub or remote site                |
| Cisco ASR 1000 Series Routers  | Cisco IOS XE 3.13 or later   | Hub site                          |
| Cisco CSR 1000v Series Routers | Cisco IOS XE 3.14 or later   | Hub site (master controller only) |
| Cisco ISR-G2 Series Routers    | Cisco IOS 15.5(1)T1 or later | Remote site                       |
|                                | Cisco IOS 15.4(3)M1 or later |                                   |

## **Restrictions for Configuring Performance Routing v3**

• Asymmetric routing is not supported for application-based policy.

- A new session cannot not be established with application-based policy during blackout failure until route converges to backup path. For application-based flows, application ID is not recognized by Network Based Application Recognition (NBAR2) until session gets established and packet exchanges directly. You can configure Differentiated Services Code Point (DSCP) based policy for fast failover with blackout failure.
- PfRv3 does not supports High Availability (HA) for both master and border routers. ESP switch over can trigger temporary unreachable event for one to two seconds.
- IPv6 is not supported.
- Network Address Translation (NAT) is not supported.
- Remarking DSCP for traffic flows on WAN interface is not supported.
- On a HUB Master Controller (MC), when a class is configured for matching application within a PFRv3 domain, the list of NBAR application names are limited if there is no active Border Router (BR).

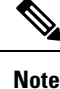

Use at atleast one active BR for the MC to display all possible NBAR application names based on the protocol pack installed in BR.

## **Information About PfRv3**

#### Performance Routing v3 Overview

Performance Routing Version 3 (PfRv3) is a one-touch provisioning and multi-site coordination solution that simplifies network provisioning. It enables intelligence of Cisco devices to improve application performance and availability. PfRv3 is an application-based policy driven framework that provides a multi-site aware bandwidth and path control optimization for WAN and cloud-based applications.

PfRv3 monitors network performance and selects best path for each application based on criteria such as reachability, delay, jitter, and loss. It evenly distributes traffic and maintains equivalent link utilization levels and load balances traffic.

It is tightly integrated with existing AVC components such as Performance Monitoring, Quality of Service (QoS), and NBAR2. PfRv3 is useful for enterprise and managed service providers looking for ways to increase their WAN reliability and availability while saving cost.

## **Benefits of PfRv3**

Performance Routing Version 3 provides the following benefits:

- Centralized provisioning Policies are defined on the hub-master controller and then distributed to all branches. Hence, per-site provisioning is not required in PfRv3.
- Simple provisioning PfRv3 has simplified policies with pre-existing templates that a user can choose from.
- Enterprise domain All sites belong to an enterprise domain and are connected with peering.

- Application and DSCP-based policies Policies are provisioned based on applications. PfRv3 provides application visibility such as bandwidth, performance, and correlation to Quality of Service (QoS) queues by using Unified Monitoring.
- Automatic discovery PfRv3 site are discovered using peering. Each site peers with the hub site. The WAN interfaces are automatically discovered on the branch sites.
- Scalable passive monitoring PfRv3 uses Unified Monitor to monitor traffic going into WAN links and traffic coming from the WAN links. It monitors performance metrics based on per DSCP instead of per flow or per prefix basis.
- Smart probing PfRv3 uses probing mechanism that generates traffic only when there in no traffic. It
  generates real-time transport protocol traffic, which allows measuring jitter and packet loss using
  performance monitors.
- Scaling Smart probing and enhanced passive metrics helps to attain scale up to 2000 branches.
- VRF awareness Different policies can be configured for different VRFs.

### PfRv3 Design Overview

An enterprise organization has a hub and branch site. The hub site consists of master controller and border router.

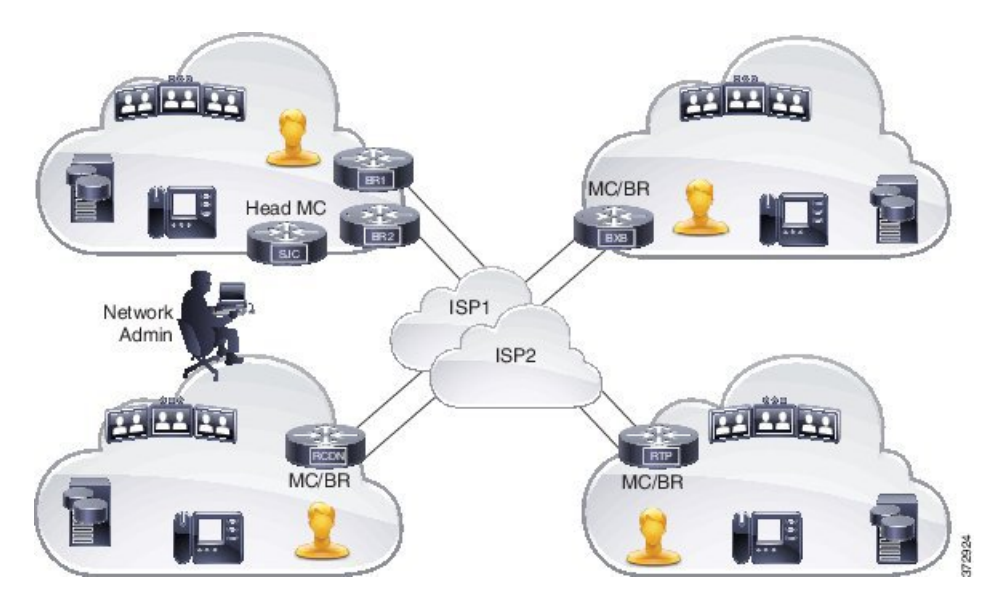

Figure 1: PfRv3 Design Topology

• In a network, all the policies are created on the hub-master controller. Policies dictate the desired treatment for a set of specified differentiated service code points (DSCPs) or application IDs (such as telepresence, WebEx, and so on) in the network. The policies are percolated to all the master controllers on the network via Service Advertisement Framework (SAF). The policies can be modified by the hub-master controller and the modified policies are sent over the SAF framework so that all the nodes in the network are in sync with the hub-master controller. The hub-master controller collects information about flows handled by border routers. This information is exported to the master controller periodically using the performance monitoring instances (PMI) exporter. A domain can be configured on the central location (Hub) and branches. PfRv3 allows only one domain configuration. Virtual Routing and Forwarding (VRF) and roles are defined on a domain.

- PfRv3 is enabled on the WAN interface of the hub-border routers. The border routers give the flow information to the branch-master controller.
- Every branch has a local-master controller. The master controller can be either co-located with a branch router or a separate router. You must configure both local master and branch border on the same domain. Border devices establishes connection with local-master controller only if both are in the same domain. In a scenario where master and border configurations are on different domain, peering rejects all messages from different peers. Border devices are automatically shut down for five minutes. The connection is established only when the domain conflict is resolved.

Based on the flow information provided by the hub-border router, the branch-master (local-master) controller applies appropriate controls on the branch router per flow. It ascertains if a flow is operating within the policy limits or out-of-policy. The master-controller to branch-border communication is done via a TCP connection. This connection is used for tasks such as sending configuration and control information from master controller to branch router and flow information from branch router to master controller.

• The branch router is the enforcer, which classifies and measures metrics and sends them to the local-master controller. It is also responsible for path enforcement.

### PfRv3 Configuration Components

PfRv3 comprises of the following configuration components:

- Device setup and role Identifies devices in the network where PfRv3 should be configured and in what role.
- Policy configurations Identifies the traffic in the network and determines what policies to apply.

## **Device Setup and Role**

There are four different roles a device can play in PfRv3 configuration:

- Hub-master controller The master controller at the hub site, which can be either a data center or a head quarter. All policies are configured on hub-master controller. It acts as master controller for the site and makes optimization decision.
- Hub-border router The border controller at the hub site. PfRv3 is enabled on the WAN interfaces of the hub-border routers. You can configure more than one WAN interface on the same device. You can have multiple hub border devices. On the hub-border router, PfRv3 must be configured with the address of the local hub-master controller, path names, and path-ids of the external interfaces. You can use the global routing table (default VRF) or define specific VRFs for the hub-border routers.
- Branch-master controller The branch-master controller is the master controller at the branch site. There is no policy configuration on this device. It receives policy from the hub-master controller. This device acts as master controller for the branch site and makes optimization decision.
- Branch- border router The border device at the branch-site. There is no configuration other than enabling of PfRv3 border-master controller on the device. The WAN interface that terminates on the device is detected automatically.

## **Domain Policies**

Domain policies are defined only on the hub-master controller and then sent over peering infrastructure to all the branch-master controllers. Policies can be defined per application or per differentiated service code point (DSCP). You cannot mix and match DSCP and application-based policies in the same class group. Traffic that does not match any of the classification and match statements falls into a default group, which is load balanced (no performance measurement is done).

![](_page_5_Picture_4.jpeg)

Note

You can either select an existing template for a policy or customize your policies for a domain type.

| Pre-defined Template | Threshold Definition                                        |
|----------------------|-------------------------------------------------------------|
| Voice                | Priority 1 one-way-delay threshold 150 threshold 150 (msec) |
|                      | Priority 2 packet-loss-rate threshold 1 (%)                 |
|                      | Priority 2 byte-loss-rate threshold 1 (%)                   |
|                      | Priority 3 jitter 30 (msec)                                 |
| Real-time-video      | Priority 1 packet-loss-rate threshold 1 (%)                 |
|                      | Priority 1 byte-loss-rate threshold 1 (%)                   |
|                      | Priority 2 one-way-delay threshold 150 (msec)               |
|                      | Priority 3 jitter 20 (msec)                                 |
| Low-latency-data     | Priority 1 one-way-delay threshold 100 (msec))              |
|                      | Priority 2 byte-loss-rate threshold 5 (%)                   |
|                      | Priority 2 packet-loss-rate threshold 5 (%)                 |
| Bulk-data            | Priority 1 one-way-delay threshold 300 (msec)               |
|                      | Priority 2 byte-loss-rate threshold 5 (%)                   |
|                      | Priority 2 packet-loss-rate threshold 5 (%)                 |
| Best-effort          | Priority 1 one-way-delay threshold 500 (msec)               |
|                      | Priority 2 byte-loss-rate threshold 10 (%)                  |
|                      | Priority 2 packet-loss-rate threshold 10 (%)                |
| Scavenger            | Priority 1 one-way-delay threshold 500 (msec)               |
|                      | Priority 2 byte-loss-rate threshold 50 (%)                  |
|                      | Priority 2 packet-loss-rate threshold 50 (%)                |
| Custom               | Defines customized user-defined policy values               |

The following table lists the existing templates for domain type policy:

### PfRv3 and Link Group Configuration

PfRv3 allows you to configure the following option for link grouping:

- · Allows up to five primary path preferences and four fallback path preferences
- Allows a fallback blackhole configuration
- · Allows a fallback routing configuration

During Policy Decision Point (PDP), the exits are first sorted on the available bandwidth and then a second sort algorithm places all primary path preferences in the front of the list followed by fallback preferences. If you have a configuration of primary Internet Service Provider (ISP) 1 and ISP2 and ISP3 as fallback, during policy decision, ISP1 is selected as the primary channel and if ISP2 is equally good it is selected as the fallback. ISP3 is considered only if ISP2 is bad in bandwidth availability.

Routing configuration means that when the traffic is uncontrolled, the routing table takes the responsibility of pushing the flow out of the box.

# **Configuring Performance Routing Version 3**

## **Configuring PfRv3**

There are four different roles a device can play in the PfRv3 configuration:

- Hub Master Controller
- Hub Border Router
- Branch Master Controller
- Branch Border Router

#### Figure 2: PfRv3 Workflow

![](_page_6_Figure_17.jpeg)

### **Configuring Hub Master Controller**

The hub-master controller is located at the hub site in the Intelligent WAN (IWAN) topology and all policies are configured on the hub-master controller. For more information on hub-master controller, refer to the topic Hub Master Controller. For information on hardware and software supported on hub-master controller, refer to the topic Hardware and Software Requirements.

You can use the global routing table (default VRF) or define specific VRFs for the hub-master controller.

![](_page_6_Picture_21.jpeg)

Note

If default VRF (Global Routing Table) is used, then specific VRF definitions can be omitted.

![](_page_7_Picture_2.jpeg)

Note

The following configuration task is supported on both Cisco IOS Release 15.4 MT and Cisco IOS XE Release 3.13.

#### **SUMMARY STEPS**

- 1. enable
- **2**. configure terminal
- **3.** interface loopback interface-number
- 4. ip address ip-address-mask
- 5. exit
- **6. domain** {*domain-name* | **default**}
- 7. vrf {*vrf-name* | default}
- 8. master {hub | branch | transit}
- 9. source-interface loopback interface-number
- 10. enterprise-prefix prefix-list site-list
- **11.** site-prefixes prefix-list site -list
- **12**. exit
- 13. ip prefix-list ip-list seq sequence-number permit ip-prefix-network le le-length
- 14. end
- 15. (Optional) show domain domain-name master status

|        | Command or Action                                         | Purpose                                                     |
|--------|-----------------------------------------------------------|-------------------------------------------------------------|
| Step 1 | enable                                                    | Enables privileged EXEC mode.                               |
|        | Example:                                                  | • Enter your password if prompted.                          |
|        | Device> enable                                            |                                                             |
| Step 2 | configure terminal                                        | Enters global configuration mode.                           |
|        | Example:                                                  |                                                             |
|        | Device# configure terminal                                |                                                             |
| Step 3 | interface loopback interface-number                       | Enters interface configuration mode.                        |
|        | Example:                                                  |                                                             |
|        | Device(config)# interface Loopback0                       |                                                             |
| Step 4 | ip address ip-address-mask                                | Configures an IP address for an interface on the hub-master |
|        | Example:                                                  | controller.                                                 |
|        | Device(config-if)# ip address 10.8.3.3<br>255.255.255.255 |                                                             |

#### **DETAILED STEPS**

|         | Command or Action                                                                                 |                                                      | Purpose                                                                                                    |  |
|---------|---------------------------------------------------------------------------------------------------|------------------------------------------------------|----------------------------------------------------------------------------------------------------|--|
| Step 5  | exit<br>Example:                                                                                  | Exits in configu                                     | terface configuration mode and returns to global ration mode.                                                                                                    |  |
|         | Device(config-if)# exit                                                                           |                                                      |                                                                                                    |  |
| Step 6  | domain {domain-name   default}                                                                    | Enters of                                            | lomain configuration mode.                                                                                                    |  |
|         | <b>Example:</b><br>Device(config)# domain default                                                 | Note                                                 | define a specific domain for the master<br>controller configuration. If you are defining a<br>specific domain, for example "domain-cisco",<br>you must configure the same domain for all<br>devices for PfRv3 configuration.                    |  |
| Step 7  | vrf {vrf-name   default}                                                                          |                                                      | rres default Virtual Routing and Forwarding (VRF) es for the default or specific domain.                                                                                                    |  |
|         | Device(config-domain)# vrf default                                                                | Note                                                 | You can configure specific VRF definition also for the hub-master controller configuration.                                                                                                    |  |
| Step 8  | <pre>master {hub   branch   transit} Example: Device(config-domain-vrf)# master hub</pre>         | Enters n<br>the mas<br>EIGRP<br>requests<br>controll | naster controller configuration mode and configures<br>ter as a hub. When the master hub is configured,<br>SAF auto-configuration is enabled by default and<br>s from remote sites are sent to the hub-master<br>er.                            |  |
| Step 9  | source-interface loopback interface-number                                                        |                                                      | rres the loopback used as a source for peering with tes or master controller.                                                                                                    |  |
|         | LXample.<br>Device(config-domain-vrf-mc)# source-interface<br>Loopback0                           | Note                                                 | The source-interface loopback also serves as a site ID of a particular site (hub or branch) on the master controller.                                                                                                    |  |
| Step 10 | enterprise-prefix prefix-list site-list                                                           | Configu                                              | ires an enterprise prefix-list with static site targets.                                                                                                    |  |
|         | <b>Example:</b><br>Device(config-domain-vrf-mc)# enterprise-prefix<br>prefix-list ENTERPRISE      | Note                                                 | The <b>enterprise-prefix prefix-list</b> command<br>defines the boundary for all the internal<br>enterprise prefixes. A prefix that is not from the<br>prefix-list is considered as internet prefix and<br>is routed over internet-bound links. |  |
| Step 11 | site-prefixes prefix-list site -list                                                              | Configu                                              | ires the prefix-list containing list of site prefixes.                                                                                                    |  |
|         | <pre>Example:<br/>Device(config-domain-vrf-mc)# site-prefixes<br/>prefix-list Data_Center_1</pre> | Note                                                 | The <b>site-prefix prefix-list</b> defines static<br>site-prefix for the local site and disables<br>automatic site-prefix learning on the border<br>router. The static-site prefix list is only required<br>for hub and transit sites.          |  |

|         | Command or Action                                                                                                    | Purpose                                                                                                    |
|---------|----------------------------------------------------------------------------------------------------|----------------------------------------------------------------------------------------------------|
| Step 12 | exit<br>Example:                                                                                                    | Exits from master controller configuration mode and returns to domain configuration mode.                             |
|         | Device(config-domain-vrf-mc)# exit                                                                                                    | <b>Note</b> Exit from domain configuration mode and enter in global configuration mode using the <b>exit</b> command. |
| Step 13 | <b>ip prefix-list</b> <i>ip-list</i> <b>seq</b> <i>sequence-number</i> <b>permit</b><br><i>ip-prefix-network</i> <b>le</b> <i>le-length</i> | Configures the IP prefix list to filter traffic based on the IP network defined in the configuration.                 |
|         | Example:                                                                                                    |                                                                                                    |
|         | Device(config)# ip prefix-list DATA_CENTER_1 seq<br>5 permit 10.8.0.0/16 le 24                                                              |                                                                                                    |
|         | Device(config)# ip prefix-list ENTERPRISE seq 5<br>permit 10.0.0.0/8 le 24                                                                  |                                                                                                    |
| Step 14 | end                                                                                                    | Exits configuration mode and returns to privileged EXE mode.                                                          |
|         | Example:                                                                                                    |                                                                                                    |
|         | Device(config)# end                                                                                                    |                                                                                                    |
| Step 15 | (Optional) show domain domain-name master status                                                                                            | Use this show command to display the status of a master                                                               |
|         | Example:                                                                                                    | controller.                                                                                                    |
|         | Device# show domain one master status                                                                                                    |                                                                                                    |

#### What to do next

Configuring Domain Policies

Configuring Hub Border Routers

**Configuring Branch Routers** 

Verifying PfRv3 Configuration

## **Configuring Hub Border Router**

The border routers on the central site register to the central master controller with their external interface and the path names configured on the external interface. You can use the global routing table (default VRF) or define specific VRFs for hub-border routers.

Note

On the hub-border router, you must configure PfRv3 with the following:

- The source interface of the border router
- The IP address of the hub-master controller
- The path name on external interfaces

#### **SUMMARY STEPS**

- 1. enable
- **2**. configure terminal
- **3. interface loopback** *interface-number*
- 4. ip address *ip-address-mask*
- 5. exit
- 6. domain {*domain-name* | default}
- 7. vrf {*vrf-name* | default}
- 8. border
- 9. source-interface loopback interface-number
- **10.** master [*ip-address* | **local**]
- **11**. exit
- **12**. exit
- **13**. exit
- **14.** interface *tunnel-name*
- **15.** ip address ip-address mask
- **16.** domain domain-name path path-name
- 17. end
- 18. (Optional) show domain domain-name border status

|        | Command or Action                                         | Purpose                                                     |  |
|--------|-----------------------------------------------------------|-------------------------------------------------------------|--|
| Step 1 | enable                                                    | Enables privileged EXEC mode.                               |  |
|        | Example:                                                  | • Enter your password if prompted.                          |  |
|        | Device> enable                                            |                                                             |  |
| Step 2 | configure terminal                                        | Enters global configuration mode.                           |  |
|        | Example:                                                  |                                                             |  |
|        | Device# configure terminal                                |                                                             |  |
| Step 3 | interface loopback interface-number                       | Enters interface configuration mode.                        |  |
|        | Example:                                                  |                                                             |  |
|        | Device(config)# interface Loopback0                       |                                                             |  |
| Step 4 | ip address ip-address-mask                                | Configures an IP address for an interface on the hub-border |  |
|        | Example:                                                  | router (Border Router 1).                                   |  |
|        | Device(config-if)# ip address 10.8.1.1<br>255.255.255.255 |                                                             |  |
| Step 5 | exit                                                      | Exits interface configuration mode and returns to global    |  |
|        | Example:                                                  | onfiguration mode.                                          |  |

#### **DETAILED STEPS**

|         | Command or Action                                                   | Purpose                                                                           |
|---------|---------------------------------------------------------------------|-----------------------------------------------------------------------------------|
|         | Device(config-if)# exit                                             |                                                                                   |
| Step 6  | domain {domain-name   default}                                      | Enters domain configuration mode.                                                 |
|         | Example:                                                            |                                                                                   |
|         | Device(config)# domain one                                          |                                                                                   |
| Step 7  | vrf {vrf-name   default}                                            | Configures Virtual Routing and Forwarding (VRF) for the                           |
|         | Example:                                                            | default domain.                                                                   |
|         | <pre>Device(config-domain)# vrf default</pre>                       | Note You can also configure specific VRF definition for hub-border configuration. |
| Step 8  | border                                                              | Enters border configuration mode.                                                 |
|         | Example:                                                            |                                                                                   |
|         | <pre>Device(config-domain-vrf) # border</pre>                       |                                                                                   |
| Step 9  | source-interface loopback interface-number                          | Configures the loopback used as a source for peering with                         |
|         | Example:                                                            | other sites or master controller.                                                 |
|         | <pre>Device(config-domain-vrf-br)# source-interface Loopback0</pre> |                                                                                   |
| Step 10 | master [ip-address   local]                                         | Configures the IP address of the hub-master controller.                           |
|         | Example:                                                            | You can also configure the local domain master controller                         |
|         | <pre>Device(config-domain-vrf-br)# master 10.8.3.3</pre>            | as the master.                                                                    |
| Step 11 | exit                                                                | Exits border configuration mode and enters VRF                                    |
|         | Example:                                                            | configuration mode.                                                               |
|         | <pre>Device(config-domain-vrf-br)# exit</pre>                       |                                                                                   |
| Step 12 | exit                                                                | Exits VRF configuration mode and enters domain                                    |
|         | Example:                                                            | configuration mode.                                                               |
|         | <pre>Device(config-domain-vrf) # exit</pre>                         |                                                                                   |
| Step 13 | exit                                                                | Exits domain configuration mode and enters global                                 |
|         | Example:                                                            | configuration mode.                                                               |
|         | Device(config-domain)# exit                                         |                                                                                   |
| Step 14 | interface tunnel-name                                               | Enters interface configuration mode.                                              |
|         | Example:                                                            |                                                                                   |
|         | <pre>Device(config)# interface Tunnel100</pre>                      |                                                                                   |
| Step 15 | ip address ip-address mask                                          | Configures an IP address for the tunnel interface.                                |
|         | Example:                                                            |                                                                                   |
|         | Device(config-if)# ip address 10.0.100.84<br>255.255.255.0          |                                                                                   |

|         | Command or Action                                                                             | Purpose                                                                                                    |  |
|---------|-----------------------------------------------------------------------------------------------|----------------------------------------------------------------------------------------------------|--|
| Step 16 | <pre>domain domain-name path path-name Example: Device(config-if)# domain one path MPLS</pre> | Configures the Internet Service Provider (ISP). There are<br>two types of external interfaces, enterprise link such as<br>DMVPN tunnel interface and internet-bound interface.<br>Internet-bound external interface is configured only on the<br>hub site for the internet edge deployment and cannot be<br>discovered by any branch site. |  |
|         |                                                                                               | We recommend using front VRF on the tunnel interface<br>for enterprise links over internet ISP links.                                                                                                    |  |
|         |                                                                                               | Note You can configure multiple ISPs. If you are defining specific domain name for example, domain_cisco, you must specify the same domain name for configuring ISP paths.                                                                                                    |  |
| Step 17 | end                                                                                           | Exits interface configuration mode and returns to privileged                                                                                                    |  |
|         | Example:                                                                                      | EXEC mode.                                                                                                    |  |
|         | Device(config-if)# end                                                                        |                                                                                                    |  |
| Step 18 | (Optional) show domain domain-name border status                                              | Use this show command to display the status of a border                                                                                                    |  |
|         | Example:                                                                                      | router.                                                                                                    |  |
|         | Device# show domain one border status                                                         |                                                                                                    |  |

#### What to do next

Configuring Branch Master Controller

Configuring Branch Border Router

Verifying PfRv3 Configuration

## **Configuring Domain Policies**

![](_page_12_Picture_8.jpeg)

Note

You can define policies based on either per application or per differentiated services code point (DSCP) but, you cannot mix and match DSCP and application-based policies in the same class group. You can use predefined policies from the template or create custom policies.

#### Before you begin

Configure a device as hub-master controller at the hub site. To know more about how to configure a hub-master controller, see Configuring Hub Master Controller, on page 7 section.

#### **SUMMARY STEPS**

- **1. domain** {*domain-name* | **default**}
- 2. vrf {*vrf-name* | default}
- **3.** master [hub | branch | transit]

- 4. monitor-interval seconds dscp ef
- 5. load-balance
- 6. class class-name sequence sequence-number
- 7. match {application | dscp} services-value policy
- 8. path-preference path-name fallback path-name
- 9. priority priority-number [jitter | loss | one-way-delay] threshold threshold-value
- 10. end

#### **DETAILED STEPS**

|        | Command or Action                                                                                             | Purpose                                                  |                                                                                                    |
|--------|----------------------------------------------------------------------------------------------------|----------------------------------------------------------|----------------------------------------------------------------------------------------------------|
| Step 1 | domain {domain-name   default}                                                                                | Enters domain configuration mode.                        |                                                                                                    |
|        | <b>Example:</b><br>Device(config)# domain default                                                             | Note                                                     | You can either configure a default domain or<br>define a specific domain for the border<br>configuration. If you are defining a specific<br>domain, for example "domain-cisco", you must<br>configure the same domain for all devices for<br>PfRv3 configuration.                                                              |
| Step 2 | <pre>vrf {vrf-name   default} Example: Device(config-domain) # vrf default</pre>                              | Configu<br>instance<br>Note                              | res default Virtual Routing and Forwarding (VRF)<br>s for the default or specific domain.<br>You can configure specific VRF definition also<br>for the hub-master controller configuration.                                                                                                    |
| Step 3 | <pre>master [hub   branch   transit] Example: Device(config-domain-vrf)# master hub</pre>                     | Enters m<br>the mast<br>EIGRP s<br>requests<br>controlle | haster controller configuration mode and configures<br>ter as a hub. When the master hub is configured,<br>SAF auto-configuration is enabled by default and<br>from remote sites are sent to the hub master<br>er.                                                                                                    |
| Step 4 | <pre>monitor-interval seconds dscp ef Example: Device(config-domain-vrf-mc)# monitor-interval 2 dscp ef</pre> | Configu<br>on ingre<br>Note                              | res interval time that defines monitoring interval<br>ss monitors.<br>For critical applications monitor interval is set<br>to 2 seconds. Default value is 30 seconds. You<br>can lower the monitor interval for critical<br>applications to achieve a fast fail over to the<br>secondary path. This is known as quick monitor. |
| Step 5 | load-balance                                                                                                  | Configu                                                  | res load balancing.                                                                                                    |
|        | <b>Example:</b><br>Device(config-domain-vrf-mc)# load-balance                                                 | Note                                                     | When load balancing is enabled, all the traffic that falls in the default class is load balanced. When load balancing is disabled, PfRv3 deletes this default class and traffic is not load balanced and is routed based on the routing table information.                                                                     |

|         | Command or Action                                                                                                    | Purpose                                                                                                    |
|---------|----------------------------------------------------------------------------------------------------|----------------------------------------------------------------------------------------------------|
| Step 6  | class class-name sequence sequence-number                                                                                                    | Enters policy class configuration mode.                                                                                                    |
|         | Example:                                                                                                    | <b>Note</b> Class-name value must be in all capitals.                                                                                                    |
|         | Device(config-domain-vrf-mc)# class VOICE sequence<br>10                                                                                                    |                                                                                                    |
| Step 7  | <pre>match {application   dscp} services-value policy Example: Device(config-domain-vrf-mc-class)# match dscp ef policy voice</pre>                                                                                                    | Configures policy on per DSCP basis. You can select a<br>DSCP value from 0 to 63. You can select the following<br>policy types:<br>• best-effort<br>• bulk-data<br>• custom<br>• low-latency-data<br>• real-time-video<br>• scavenger<br>• voice<br>In this example, the domain policy type is configured for |
| Cton 0  |                                                                                                    | Configures the neth meters of the employed and                                                                                                    |
| Step 8  | <b>Example:</b><br>Device(config-domain-vrf-mc-class)#<br>path-preference MPLS fallback INET                                                                                                    | NoteYou can configure up to five primary path<br>preferences and four fallback preferences.<br>Group policies sharing the same purpose can<br>be defined under the same class path preference.<br>You cannot configure different path preference<br>under the same class.                                     |
| Step 9  | priority priority-number [jitter   loss  <br>one-way-delay] threshold threshold-value<br>Example:                                                                                                    | Enters class type configuration mode. Configures the<br>user-defined threshold value for loss, jitter, and<br>one-way-delay for the policy type. Threshold values are<br>defined in usec.                                                                                                    |
|         | Device(config-domain-vrf-mc-class-type)# priority<br>2 loss threshold 10<br>Device(config-domain-vrf-mc-class-type)# priority<br>1 one-way-delay threshold 600<br>Device(config-domain-vrf-mc-class-type)# priority<br>2 jitter threshold 200 | <b>Note</b> You can configure class type priorities only for a custom policy. You can configure multiple priorities for custom policies.                                                                                                    |
| Step 10 | <pre>end Example: Device(config)# end</pre>                                                                                                    | Exits configuration mode and returns to privileged EXEC mode.                                                                                                    |

#### What to do next

Verifying PfRv3 Configurations

## **Configuring Branch Master Controller**

You must configure the IP address of the hub-master controller for setting up the branch-master controller. You can use the global routing table (default VRF) or define specific VRFs for the branch-master controller.

![](_page_15_Picture_6.jpeg)

If default VRF (Global Routing Table) is used, then VRF definition can be omitted.

#### SUMMARY STEPS

- 1. enable
- 2. configure terminal
- 3. interface loopback interface-number
- 4. ip address ip-address-mask
- **5. domain** {*domain-name* | **default**}
- 6. vrf {*vrf-name* | default}
- 7. master branch
- 8. source-interface loopback interface-number
- 9. hub *ip-address*
- 10. end
- 11. (Optional) show domain domain-name master status

#### **DETAILED STEPS**

|          | Command or Action                   | Purpose                                          |
|----------|-------------------------------------|--------------------------------------------------|
| Step 1   | enable                              | Enables privileged EXEC mode.                    |
|          | Example:                            | • Enter your password if prompted.               |
|          | Device> enable                      |                                                  |
| Step 2   | configure terminal                  | Enters global configuration mode.                |
|          | Example:                            |                                                  |
|          | Device# configure terminal          |                                                  |
| Step 3   | interface loopback interface-number | Enters interface configuration mode.             |
|          | Example:                            |                                                  |
|          | Device(config)# interface Loopback0 |                                                  |
| Step 4   | ip address ip-address-mask          | Configures an IP address for an interface on the |
| Example: | Example:                            | branch-master controller.                        |

|         | Command or Action                                                   | Purpos                                                                                      | e                                                                                                    |
|---------|---------------------------------------------------------------------|---------------------------------------------------------------------------------------------|----------------------------------------------------------------------------------------------------|
|         | Device(config-if)# ip address 10.2.10.10<br>255.255.255.255         |                                                                                             |                                                                                                    |
| Step 5  | domain {domain-name   default}                                      | Enters                                                                                      | domain configuration mode.                                                                                                    |
|         | <b>Example:</b><br>Device(config)# domain default                   | Note                                                                                        | You can either configure a default domain or<br>define a specific domain for master controller<br>configuration. If you are defining the specific<br>domain, for example "domain_cisco", you must<br>configure the same domain for all devices for<br>PfRv3 configuration. |
| Step 6  | vrf { <i>vrf-name</i>   default}                                    | Config<br>default                                                                           | ures Virtual Routing and Forwarding (VRF) for the domain.                                                                                                    |
|         | Device(config-domain)# vrf default                                  | Note                                                                                        | You can also configure specific VRF definition for branch border configuration.                                                                                                    |
| Step 7  | master branch                                                       | Configures the device as master branch.                                                     | ures the device as master branch.                                                                                                    |
|         | Example:                                                            |                                                                                             |                                                                                                    |
|         | <pre>Device(config-domain-vrf)# master branch</pre>                 |                                                                                             |                                                                                                    |
| Step 8  | source-interface loopback interface-number<br>Example:              | Configures the loopback used as a source for peering work other sites or master controller. | ures the loopback used as a source for peering with tes or master controller.                                                                                                    |
|         | <pre>Device(config-domain-vrf-mc)# source-interface Loopback0</pre> |                                                                                             |                                                                                                    |
| Step 9  | hub ip-address                                                      | Specifi                                                                                     | es the IP address of the hub master controller.                                                                                                    |
|         | Example:                                                            |                                                                                             |                                                                                                    |
|         | <pre>Device(config-domain-vrf-mc)# hub 10.8.3.3</pre>               |                                                                                             |                                                                                                    |
| Step 10 | end                                                                 | Exits master controller domain configuratio                                                 | aster controller domain configuration mode and                                                                                                    |
|         | Example:                                                            | returns                                                                                     | to privileged EXEC mode.                                                                                                    |
|         | <pre>Device(config-domain-vrf-mc)# end</pre>                        |                                                                                             |                                                                                                    |
| Step 11 | (Optional) show domain domain-name master status                    | Use thi                                                                                     | Use this show command to display the status of a master                                                                                                    |
|         | Example:                                                            | controller.                                                                                 | ler.                                                                                                    |
|         | Device# show domain one master status                               |                                                                                             |                                                                                                    |

### What to do next

Configuring Branch Border Router Verifying Border Router

Performance Routing Version 3

## **Configuring Branch Border Router**

A border router on a branch site must register to the local master controller. You need not provision any external interfaces for border routers on branch. Interfaces are learnt during the discovery process together with the path names (colors). You can use the global routing table (default VRF) or define specific VRFs for border routers.

#### **SUMMARY STEPS**

- 1. enable
- 2. configure terminal
- **3.** domain {*domain-name* | default}
- **4.** vrf {*vrf-name* | default}
- 5. border
- 6. source-interface loopback interface-number
- 7. master *ip-address*
- 8. end
- 9. (Optional) show domain domain-name border status

#### **DETAILED STEPS**

|        | Command or Action                            | Purpose                                                                                         |
|--------|----------------------------------------------|-------------------------------------------------------------------------------------------------|
| Step 1 | enable                                       | Enables privileged EXEC mode.                                                                   |
|        | Example:                                     | • Enter your password if prompted.                                                              |
|        | Device> enable                               |                                                                                                 |
| Step 2 | configure terminal                           | Enters global configuration mode.                                                               |
|        | Example:                                     |                                                                                                 |
|        | Device# configure terminal                   |                                                                                                 |
| Step 3 | domain {domain-name   default}               | Enters domain configuration mode.                                                               |
|        | Example:                                     |                                                                                                 |
|        | Device(config)# domain default               |                                                                                                 |
| Step 4 | <pre>vrf {vrf-name   default}</pre>          | Configures Virtual Routing and Forwarding (VRF) for the                                         |
|        | Example:                                     | default domain.                                                                                 |
|        | Device(config-domain)# vrf default           | <b>Note</b> You can also configure specific VRF definition for the branch-border configuration. |
| Step 5 | border                                       | Enters border configuration mode.                                                               |
|        | Example:                                     |                                                                                                 |
|        | <pre>Device(config-domain-vrf)# border</pre> |                                                                                                 |
| Step 6 | source-interface loopback interface-number   | Configures the loopback address used as a source for                                            |
|        | Example:                                     | peering with other sites or the master controller.                                              |

|        | Command or Action                                                   | Purpose                                                              |
|--------|---------------------------------------------------------------------|----------------------------------------------------------------------|
|        | <pre>Device(config-domain-vrf-br)# source-interface Loopback0</pre> |                                                                      |
| Step 7 | master ip-address                                                   | Specifies the IP address of the branch-master controller.            |
|        | <b>Example:</b><br>Device(config-domain-vrf-br)# master 10.1.1.1    |                                                                      |
| Step 8 | nd Exits border configuration mo                                    | Exits border configuration mode and returns to privileged EXEC mode. |
|        | <pre>Example:<br/>Device(config-domain-vrf-br)# end</pre>           |                                                                      |
| Step 9 | (Optional) show domain domain-name border status<br>Example:        | Use this show command to display the status of a border router.      |
|        | Device# show domain one border status                               |                                                                      |

#### What to do next

Verifying PfRv3 Configurations

## **Configuring Branch Master Controller and Border Router**

A branch device can be configured to perform the role of a master controller and a border router. The branch-master controller or border router peers with the hub-master controller and receives all policy updates from it.

#### **SUMMARY STEPS**

- 1. enable
- **2**. configure terminal
- **3.** interface loopback interface-number
- 4. ip address ip-address-mask
- 5. exit
- 6. domain {domain-name | default}
- 7. vrf {*vrf-name* | default}
- 8. border
- 9. source-interface loopback interface-number
- 10. master local
- 11. master branch
- **12.** source-interface loopback interface-number
- **13.** hub *ip-address*
- 14. end

#### **DETAILED STEPS**

|        | Command or Action | Purpose                       |
|--------|-------------------|-------------------------------|
| Step 1 | enable            | Enables privileged EXEC mode. |

|         | Command or Action                                           | Purpose                                                   |
|---------|-------------------------------------------------------------|-----------------------------------------------------------|
|         | Example:                                                    | • Enter your password if prompted.                        |
|         | Device> enable                                              |                                                           |
| Step 2  | configure terminal                                          | Enters global configuration mode.                         |
|         | Example:                                                    |                                                           |
|         | Device# configure terminal                                  |                                                           |
| Step 3  | interface loopback interface-number                         | Enters interface configuration mode.                      |
|         | Example:                                                    |                                                           |
|         | Device(config)# interface Loopback0                         |                                                           |
| Step 4  | ip address ip-address-mask                                  | Configures an IP address for an interface on the branch   |
|         | Example:                                                    | master controller.                                        |
|         | Device(config-if)# ip address 10.2.12.12<br>255.255.255.255 |                                                           |
| Step 5  | exit                                                        | Exits interface configuration mode and returns to global  |
|         | Example:                                                    | configuration mode.                                       |
|         | Device(config-if)# exit                                     |                                                           |
| Step 6  | domain {domain-name   default}                              | Enters domain configuration mode.                         |
|         | Example:                                                    |                                                           |
|         | Device(config)# domain default                              |                                                           |
| Step 7  | vrf {vrf-name   default}                                    | Configures Virtual Routing and Forwarding (VRF) for the   |
|         | Example:                                                    | default domain.                                           |
|         | <pre>Device(config-domain)# vrf default</pre>               |                                                           |
| Step 8  | border                                                      | Enters border configuration mode.                         |
|         | Example:                                                    |                                                           |
|         | <pre>Device(config-domain-vrf)# border</pre>                |                                                           |
| Step 9  | source-interface loopback interface-number                  | Configures the loopback used as a source for peering with |
|         | Example:                                                    | other sites or master controller.                         |
|         | Device(config-domain-vrf-br)# source-interface<br>Loopback0 |                                                           |
| Step 10 | master local                                                | Configures the local IP address of the device as          |
|         | Example:                                                    | oranon-master controller.                                 |
|         | Device(config-domain-vrf-br)# master local                  |                                                           |

|         | Command or Action                                           | Purpose                                                   |
|---------|-------------------------------------------------------------|-----------------------------------------------------------|
| Step 11 | master branch                                               | Configures the master type of the device as a branch.     |
|         | Example:                                                    |                                                           |
|         | <pre>Device(config-domain-vrf-mc)# master branch</pre>      |                                                           |
| Step 12 | source-interface loopback interface-number                  | Configures the loopback used as a source for peering with |
|         | Example:                                                    | other sites or master controller.                         |
|         | Device(config-domain-vrf-mc)# source-interface<br>Loopback0 |                                                           |
| Step 13 | hub ip-address                                              | Configures the IP address of the hub-master controller.   |
|         | Example:                                                    |                                                           |
|         | <pre>Device(config-domain-vrf-mc)# hub 10.8.3.3</pre>       |                                                           |
| Step 14 | end                                                         | Exits the configuration mode and returns to privileged    |
|         | Example:                                                    | EXEC mode.                                                |
|         | Device(config-domain-vrf-mc)# end                           |                                                           |

#### What to do next

Verifying PfRv3 Configuration

## **Verifying PfRv3 Configuration**

## **Verifying Hub Master Controller Configurations**

Use the following show commands in any order to verify the status of the hub-master controller.

#### **SUMMARY STEPS**

- **1.** show domain domain-name master policy
- 2. show domain domain-name master status
- 3. show domain domain-name master exits
- 4. show domain domain-name master peering
- 5. show derived-config | section eigrp
- 6. show domain domain-name master discovered-sites

#### **DETAILED STEPS**

#### Step 1 show domain domain-name master policy

This command displays the policy information configured on the hub master controller.

Check the following fields in the output to ensure that the hub-master controller is configured accurately:

· Policy publishing status to remote sites

- · Policy threshold per class based on either DSCP or application
- Class default is enabled

#### Example:

HubMC# show domain one master policy

```
No Policy publish pending
class VOICE sequence 10
 path-preference MPLS fallback INET
 class type: Dscp Based
   match dscp ef policy custom
     priority 2 packet-loss-rate threshold 5.0 percent
     priority 1 one-way-delay threshold 150 msec
     priority 2 byte-loss-rate threshold 5.0 percent
     Number of Traffic classes using this policy: 1
class VIDEO sequence 20
 path-preference INET fallback MPLS
 class type: Dscp Based
   match dscp af41 policy custom
     priority 2 packet-loss-rate threshold 5.0 percent
     priority 1 one-way-delay threshold 150 msec
     priority 2 byte-loss-rate threshold 5.0 percent
     Number of Traffic classes using this policy: 1
   match dscp cs4 policy custom
     priority 2 packet-loss-rate threshold 5.0 percent
     priority 1 one-way-delay threshold 150 msec
     priority 2 byte-loss-rate threshold 5.0 percent
     Number of Traffic classes using this policy: 1
class CRITICAL sequence 30
 path-preference MPLS fallback INET
 class type: Dscp Based
   match dscp af31 policy custom
     priority 2 packet-loss-rate threshold 10.0 percent
     priority 1 one-way-delay threshold 600 msec
     priority 2 byte-loss-rate threshold 10.0 percent
     Number of Traffic classes using this policy: 1
class default
 match dscp all
   Number of Traffic classes using this policy: 3
```

The following table describes the significant fields shown in the command output.

#### Table 2: show domain master policy Field Descriptions

| Field                     | Description                                                    |
|---------------------------|----------------------------------------------------------------|
| No policy publish pending | Specifies if the policy publishing is pending to remote sites. |

| Field           | Description                                                                          |
|-----------------|--------------------------------------------------------------------------------------|
| class           | Name of the class type. In this example, the following classes are listed:           |
|                 | • VOICE                                                                              |
|                 | • VIDEO                                                                              |
|                 | • CRITICAL                                                                           |
| path-preference | Specifies the path preferred for the class type.                                     |
| match           | Specifies the DSCP value to match for a policy type.                                 |
| priority        | Specifies the detailed policy threshold per class, based on the DSCP or application. |

#### Step 2 show domain domain-name master status

This command displays the status of the hub-master controller.

Check the following fields in the output to ensure that the hub-master controller is configured accurately:

- Operational status is Up
- Configured status is Up
- External interfaces with appropriate path names are defined
- · Load balancing is enabled
- · Default channels for load-sharing are enabled and configured

#### **Example:**

HubMC# show domain one master status

```
*** Domain MC Status ***
Master VRF: Global
Instance Type: Hub
Instance id: 0
Operational status: Up
Configured status: Up
Loopback IP Address: 10.8.3.3
Load Balancing:
Admin Status: Enabled
Operational Status: Up
Enterprise top level prefixes configured: 1
Max Calculated Utilization Variance: 1%
Last load balance attempt: 00:27:23 ago
Last Reason: Variance less than 20%
Total unbalanced bandwidth:
      External links: 0 Kbps Internet links: 0 Kpbs
Route Control: Enabled
Mitigation mode Aggressive: Disabled
Policy threshold variance: 20
```

```
Minimum Mask Length: 28
Sampling: off
Borders:
    IP address: 10.8.2.2
    Connection status: CONNECTED (Last Updated 1d11h ago )
    Interfaces configured:
    Name: Tunnel200 | type: external | Service Provider: INET | Status: UP
        Number of default Channels: 3
    Tunnel if: Tunnel0
    IP address: 10.8.1.1
    Connection status: CONNECTED (Last Updated 1d11h ago )
    Interfaces configured:
        Name: Tunnel100 | type: external | Service Provider: MPLS | Status: UP
            Number of default Channels: 3
    Tunnel if: Tunnel00 | type: external | Service Provider: MPLS | Status: UP
            Number of default Channels: 3
    Tunnel if: Tunnel00 | type: external | Service Provider: MPLS | Status: UP
            Number of default Channels: 3
    Tunnel if: Tunnel0
```

#### Table 3: show domain master status Field Descriptions

| Field                      | Description                                                                                                    |
|----------------------------|----------------------------------------------------------------------------------------------------|
| Instance Type              | Displays the instance type of the device. In this output, the device is configured as a hub.                                                                                 |
| Operational Status         | Displays the operational status of the hub.                                                                                                    |
| Configured Status          | Displays the configuration status of the hub.                                                                                                    |
| Load Balancing             | Displays the load balancing status. If load balancing is<br>enabled, the master controller will load balance the<br>default-class traffic among all the external interfaces. |
| Borders                    | Displays the information of border routers connected to the hub master controller.                                                                                           |
| Number of default Channels | Displays the number of channels configured.                                                                                                    |

#### Step 3 show domain domain-name master exits

This command displays the summary of the external interfaces configured at the hub site.

Check the following fields in the output to ensure that the hub-master controller is configured accurately:

- External interface capacity
- · Egress utilization
- Number of traffic classes per DSCP on external interface
- Range of Egress utilization

#### **Example:**

```
HubMC# show domain one master exits
*** Domain MC Status ***
BR address: 10.8.2.2 | Name: Tunnel200 | type: external | Path: INET |
   Egress capacity: 50000 Kbps | Egress BW: 17514 Kbps | Ideal:17948 Kbps | under:
434 Kbps | Egress Utilization: 35 %
   DSCP: cs4[32]-Number of Traffic Classes[1]
   DSCP: af41[34]-Number of Traffic Classes[1]
   DSCP: cs5[40]-Number of Traffic Classes[1]
BR address: 10.8.1.1 | Name: Tunnel100 | type: external | Path: MPLS |
  Egress capacity: 100000 Kbps | Egress BW: 36331 Kbps | Ideal:35896 Kbps | over:
435 Kbps | Egress Utilization: 36 %
  DSCP: cs1[8]-Number of Traffic Classes[1]
  DSCP: af11[10]-Number of Traffic Classes[1]
  DSCP: af31[26]-Number of Traffic Classes[1]
  DSCP: ef[46]-Number of Traffic Classes[1]
_____
```

| Table 4: show domain master exits Field Descriptions |
|------------------------------------------------------|
|------------------------------------------------------|

| Field           | Description                                                                     |
|-----------------|---------------------------------------------------------------------------------|
| BR address      | IP address of border routers configured at the hub site.                        |
| type            | Type of interface. Internal or external. In this example, the type is external. |
| Path            | Name of the path.                                                               |
| Egress capacity | Egress capacity of the interface.                                               |
| DSCP            | Number of traffic classed configured per DSCP on external interfaces.           |

#### **Step 4 show domain** *domain-name* **master peering**

This command displays the peering information of the hub-master controller.

Check the following fields in the output to ensure that the hub-master controller is configured accurately:

- Peering state status
- Cent-policy status
- PMI status
- Globals service status

#### Example:

HubMC# show domain one master peering

```
*** Domain MC Status ***
Peering state: Enabled
Origin: Loopback0(10.8.3.3)
Peering type: Listener
Subscribed service:
  cent-policy (2) :
  site-prefix (1) :
     Last Notification Info: 00:23:15 ago, Size: 160, Compressed size: 144, Status: No Error, Count:
3
  service-provider (4) :
  globals (5) :
     Last Notification Info: 00:03:09 ago, Size: 325, Compressed size: 218, Status: No Error, Count:
 6
  pmi (3) :
Published service:
  site-prefix (1) :
     Last Publish Info: 00:03:10 ago, Size: 209, Compressed size: 138, Status: No Error
  cent-policy (2) :
     Last Publish Info: 00:02:58 ago, Size: 2244, Compressed size: 468, Status: No Error
  pmi (3) :
     Last Publish Info: 02:03:12 ago, Size: 2088, Compressed size: 458, Status: No Error
  globals (5) :
     Last Publish Info: 00:03:09 ago, Size: 325, Compressed size: 198, Status: No Error
_____
                                                             _____
```

#### Table 5: show domain master peering Field Descriptions

| Field               | Description                                                          |
|---------------------|----------------------------------------------------------------------|
| Peering state       | Status of peering.                                                   |
| Subscribed services | Lists the status of services subscribed to.                          |
| Published services  | Services published by the hub-master controller to the remote sites. |

#### **Step 5** show derived-config | section eigrp

This command displays if EIGRP SAF is automatically configured.

Check the following fields in the output to ensure that the hub-master controller is configured accurately:

- EIGRP SAF configuration is auto enabled
- EIGRP SAF peering status between hub and branch sites

#### **Example:**

HubMC# show derived-config | section eigrp

------

router eigrp #AUTOCFG# (API-generated auto-configuration, not user configurable)

```
!
service-family ipv4 autonomous-system 59501
!
sf-interface Loopback0
hello-interval 120
hold-time 600
exit-sf-interface
!
topology base
exit-sf-topology
remote-neighbors source Loopback0 unicast-listen
exit-service-family
```

The fields shown above are self-explanatory.

#### Step 6 show domain domain-name master discovered-sites

This command displays the sites that are remotely connected to the hub site.

#### Example:

HubMC# show domain one master discovered-sites

```
*** Domain MC DISCOVERED sites ***
   Number of sites: 3
 *Traffic classes [Performance based] [Load-balance based]
Site ID: 255.255.255.255
 DSCP :default[0]-Number of traffic classes[0][0]
  DSCP :af31[26]-Number of traffic classes[0][0]
  DSCP :cs4[32]-Number of traffic classes[0][0]
  DSCP :af41[34]-Number of traffic classes[0][0]
  DSCP :cs5[40]-Number of traffic classes[0][0]
  DSCP :ef[46]-Number of traffic classes[0][0]
Site ID: 10.2.10.10
  DSCP :default[0]-Number of traffic classes[1][1]
  DSCP :af31[26]-Number of traffic classes[0][0]
  DSCP :cs4[32]-Number of traffic classes[1][0]
  DSCP :af41[34]-Number of traffic classes[0][0]
  DSCP :cs5[40]-Number of traffic classes[0][0]
  DSCP :ef[46]-Number of traffic classes[1][0]
Site TD: 10.2.11.11
 DSCP :default[0]-Number of traffic classes[0][0]
  DSCP :af31[26]-Number of traffic classes[0][0]
  DSCP :cs4[32]-Number of traffic classes[0][0]
  DSCP :af41[34]-Number of traffic classes[0][0]
  DSCP :cs5[40]-Number of traffic classes[0][0]
  DSCP :ef[46]-Number of traffic classes[0][0]
```

The fields shown above are self-explanatory.

### **Verifying Hub Border Router Configurations**

Use the following show commands in any order to verify the status of the hub border routers.

#### **SUMMARY STEPS**

- 1. show domain domain-name border status
- 2. show domain domain-name border peering
- 3. show platform software pfrv3 rp active smart-probe
- 4. show platform software pfrv3 fp active smart-probe
- 5. show platform hardware qfp active feature pfrv3 client global pfrv3-instance detail

#### **DETAILED STEPS**

#### Step 1 show domain domain-name border status

This command displays the status of the border routers configured at the hub site.

Check the following fields in the output to ensure that the hub-border routers are configured accurately:

- Border status is UP
- External interfaces are listed with the right path names
- Minimum requirement is met

#### Example:

HubBR# show domain one border status

```
****Border Status****
Instance Status: UP
Present status last updated: 02:07:43 ago
Loopback: Configured Loopback0 UP (10.8.2.2)
Master: 10.8.3.3
Connection Status with Master: UP
MC connection info: CONNECTION SUCCESSFUL
Connected for: 02:07:42
Route-Control: Enabled
Minimum Mask length: 28
Sampling: off
Minimum Requirement: Met
External Wan interfaces:
     Name: Tunnel100 Interface Index: 14 SNMP Index: 9 SP:MPLS Status: UP
     Name: Tunnel200 Interface Index: 154 SNMP Index: 10 SP:INET Status: UP
Auto Tunnel information:
     Name: Tunnel0 if index: 15
     Borders reachable via this tunnel: 10.8.2.2
```

#### Table 6: show domain border status Field Descriptions

| Field                   | Description                                                                     |
|-------------------------|---------------------------------------------------------------------------------|
| Instance Status         | Displays the instance status.                                                   |
| Master                  | IP address of the master controller.                                            |
| Minimum Requirement     | Displays the minimum requirement status of the border router.                   |
| External Wan interfaces | Displays the information of external interfaces configured<br>on border router. |
| Auto Tunnel information | Displays the information of auto-tunnel configuration.                          |

#### Step 2 show domain domain-name border peering

This command displays the border router peering status.

Check the following fields in the output to ensure that the hub-border router is configured accurately:

- · Peering status
- PMI status
- Site-perfix status
- · Globals service status

#### Example:

HubBR# show domain one border peering

```
Peering state: Enabled
Origin: Loopback0(10.8.2.2)
Peering type: Peer(With 10.8.3.3)
Subscribed service:
    pmi (3) :
    Last Notification Info: 02:09:49 ago, Size: 2088, Compressed size: 478, Status:
No Error, Count: 1
    site-prefix (1) :
    Last Notification Info: 00:06:19 ago, Size: 128, Compressed size: 134, Status:
No Error, Count: 6
    globals (5) :
    Last Notification Info: 00:09:48 ago, Size: 325, Compressed size: 218, Status:
No Error, Count: 9
Published service:
```

The following table describes the significant fields shown in the command output.

| Field              | Description                                                                                                    |
|--------------------|----------------------------------------------------------------------------------------------------|
| Peering state      | Status of peering.                                                                                                    |
| Peering type       | Type of peering. In this example, the border router is peering with master-hub controller.                                                    |
| Subscribed service | Lists the status of services subscribed to. In this example,<br>the following services are subscribed:<br>• pmi<br>• site-prefix<br>• globals |
| Published services | Services published by the hub-border routers to the remote sites.                                                                             |

Table 7: show domain border peering Field Descriptions

#### **Step 3** show platform software pfrv3 rp active smart-probe

# **Note** To verify the status of a hub-border router on Cisco ASR 1000 Series Aggregation Services Routers, use the **show platform software pfrv3 rp active smart-probe** command.

This command displays the PfRv3 smart probe status on a Cisco ASR 1000 Series Aggregation Services Router configured at the hub site.

#### **Example:**

HubBR# show platform software pfrv3 rp active smart-probe

```
PfRv3 smart probe parameters :
Total number of PfRv3 smart probe: 1
Parameters :
  vrf id = 0
  Probe src = 10.8.3.3
  Src port = 18000, Dst port = 19000
  Unreach time = 1000, Probe period = 500
  Discovery = false
  Dscp bitmap = 0xffffffffffffffffffffff
  interval = 10000
  Discovery_probe = true
  minimum prefix length = 28
```

\_\_\_\_\_

The fields shown above are self-explanatory.

#### **Step 4** show platform software pfrv3 fp active smart-probe

**Note** To verify the smart probe status of a embedded-service- processor on Cisco ASR 1000 Series Aggregation Services Routers, use the **show platform software pfrv3 fp active smart-probe** command.

This command displays the PfRv3 smart probe status on a Cisco ASR 1000 Series Aggregation Services Router configured at the hub site.

#### Example:

HubBR# show platform software pfrv3 fp active smart-probe

```
PfRv3 smart probe parameters :
Total number of PfRv3 smart probe: 1
Parameters :
    vrf id = 0
    Probe src = 10.8.3.3
    Src port = 18000, Dst port = 19000
    Unreach time = 1000, Probe period = 500
    Discovery = false
    Dscp bitmap = 0xfffffffffffffffff
    interval = 10000
    Discovery_probe = true
    minimum prefix length = 28
```

The fields shown above are self-explanatory.

#### **Step 5** show platform hardware qfp active feature pfrv3 client global pfrv3-instance detail

**Note** To verify the platform hardware information for PfR v3 on Cisco ASR 1000 Series Aggregation Services Routers, use the **show platform hardware qfp active feature pfrv3 client global pfrv3-instance detail** command.

This command displays the platform hardware information on a Cisco ASR 1000 Series Aggregation Services Router configured at the hub site.

#### **Example:**

HubBR# show platform hardware qfp active feature pfrv3 client global pfrv3-instance detail

```
PfRv3 QFP CLIENT GLOBAL INFO
Number of Instances: 1
Instance
hash val: 5
tbl id: 0
symmetry: Off
discovery: Off
discovery probe: On
probe info:
   probe src: 10.8.3.3, src port: 18000, dst port: 19000
   unreach time: 1000, probe period: 500
   dscp bitmap: 0xfffffffffffffffff, interval: 10000
   mml: 28
exmem info:
    PPE addr: 0xe80b7830
```

------

The fields shown above are self-explanatory.

## **Verifying Branch Master Controller Configurations**

Use the following show commands in any order to verify the status of the branch-master controller.

#### **SUMMARY STEPS**

- 1. show domain domain-name master status
- 2. show domain domain-name master policy

#### **DETAILED STEPS**

#### Step 1 show domain domain-name master status

This command displays the status information of the branch-master controller.

Check the following fields in the output to ensure that the branch-master controller is configured accurately:

- · External interfaces are listed with correct path names
- Minimum requirements are met
- Path names are correct

#### Example:

BRMC# show domain one master status

```
*** Domain MC Status ***
Master VRF: Global
Instance Type: Branch
Instance id: 0
Operational status: Up
Configured status: Up
Loopback IP Address: 10.2.10.10
 Load Balancing:
 Operational Status: Up
 Max Calculated Utilization Variance: 21%
 Last load balance attempt: 00:00:07 ago
 Last Reason: No channels yet for load balancing
 Total unbalanced bandwidth:
        External links: 5327 Kbps Internet links: 0 Kpbs
Route Control: Enabled
Mitigation mode Aggressive: Disabled
Policy threshold variance: 20
Minimum Mask Length: 28
 Sampling: off
Minimum Requirement: Met
```

```
Borders:
  IP address: 10.2.10.10
  Connection status: CONNECTED (Last Updated 02:03:22 ago )
  Interfaces configured:
    Name: Tunnel100 | type: external | Service Provider: MPLS | Status: UP
    Number of default Channels: 0
  Name: Tunnel200 | type: external | Service Provider: INET | Status: UP
    Number of default Channels: 0
  Tunnel if: Tunnel0
```

#### Table 8: show domain master status Field Descriptions

| Field              | Description                                                                                                    |
|--------------------|----------------------------------------------------------------------------------------------------|
| Instance Type      | Displays the instance type of the device. In this output, the device is configured as a branch.                                                                   |
| Operational Status | Displays the operational status of the branch-master controller.                                                                                                  |
| Configured Status  | Displays the configuration status of the branch-master controller.                                                                                                |
| Load Balancing     | Displays the load balancing status. If load balancing is<br>enabled on the hub-master controller, the branch master<br>controller receives load balanced traffic. |
| Borders            | Displays the information of border routers connected to the branch-master controller, and external interfaces connected to path names.                            |

#### Step 2 show domain domain-name master policy

This command displays the policy information received from the hub-master controller.

#### Example:

BRMC# show domain one master policy

```
class VOICE sequence 10
  path-preference MPLS fallback INET
  class type: Dscp Based
  match dscp ef policy custom
    priority 2 packet-loss-rate threshold 5.0 percent
    priority 1 one-way-delay threshold 150 msec
    priority 2 byte-loss-rate threshold 5.0 percent
    Number of Traffic classes using this policy: 1
class VIDEO sequence 20
    path-preference INET fallback MPLS
```

```
class type: Dscp Based
   match dscp af41 policy custom
     priority 2 packet-loss-rate threshold 5.0 percent
     priority 1 one-way-delay threshold 150 msec
     priority 2 byte-loss-rate threshold 5.0 percent
     Number of Traffic classes using this policy: 1
   match dscp cs4 policy custom
     priority 2 packet-loss-rate threshold 5.0 percent
     priority 1 one-way-delay threshold 150 msec
     priority 2 byte-loss-rate threshold 5.0 percent
     Number of Traffic classes using this policy: 1
class CRITICAL sequence 30
 path-preference MPLS fallback INET
 class type: Dscp Based
   match dscp af31 policy custom
     priority 2 packet-loss-rate threshold 10.0 percent
     priority 1 one-way-delay threshold 600 msec
     priority 2 byte-loss-rate threshold 10.0 percent
     Number of Traffic classes using this policy: 1
class default
  match dscp all
```

| Field           | Description                                                                          |
|-----------------|--------------------------------------------------------------------------------------|
| class           | Name of the class type. In this example, the following classes are listed:           |
|                 | • VOICE                                                                              |
|                 | • VIDEO                                                                              |
|                 | • CRITICAL                                                                           |
| path-preference | Specifies the path preferred for the class type.                                     |
| match           | Specifies the DSCP value to match for a policy type.                                 |
| priority        | Specifies the detailed policy threshold per class, based on the DSCP or application. |

#### Table 9: show domain master policy Field Descriptions

## **Verifying Branch Border Configurations**

Use the following show commands in any order to verify the status of the branch-border router.

#### **SUMMARY STEPS**

1. show domain domain-name border status

- 2. show eigrp service-family ipv4 neighbors detail
- 3. show domain domain-name master peering
- 4. show domain domain-name border pmi
- 5. show flow monitor type performance-monitor

#### **DETAILED STEPS**

#### Step 1 show domain domain-name border status

This command displays the status information of the branch-border routers.

Check the following fields in the output to ensure that the branch-border routers are configured accurately:

\_\_\_\_\_

- · Border status is UP
- · External interfaces are listed with the right path names
- Minimum requirement is met

#### **Example:**

BR# show domain one border status

```
*** Border Status ***
```

```
Instance Status: UP
Present status last updated: 02:11:47 ago
Loopback: Configured Loopback0 UP (10.2.10.10)
Master: 10.2.10.10
Connection Status with Master: UP
MC connection info: CONNECTION SUCCESSFUL
Connected for: 02:11:41
Route-Control: Enabled
Minimum Mask length: 28
Sampling: off
Minimum Requirement: Met
External Wan interfaces:
     Name: Tunnel100 Interface Index: 14 SNMP Index: 9 SP:MPLS Status: UP
     Name: Tunnel200 Interface Index: 15 SNMP Index: 10 SP:INET Status: UP
Auto Tunnel information:
  Name: Tunnel0 if index: 19
  Borders reachable via this tunnel:
```

The following table describes the significant fields shown in the command output.

#### Table 10: show domain border status Field Descriptions

| Field           | Description                                 |
|-----------------|---------------------------------------------|
| Instance Status | Displays the instance status of the device. |

| Field                         | Description                                                                                                    |
|-------------------------------|----------------------------------------------------------------------------------------------------|
| Master                        | Displays the IP address of the local-master controller.                                                                                                    |
| Connection Status with Master | <ul> <li>Displays the connection status with master controller.</li> <li>UP - Indicates that the connection is successful and<br/>the policy information is communicated from the<br/>master controller to the border router.</li> </ul> |
| External Wan Interfaces       | Displays the information about external WAN tunnel interfaces connected to the branch-master controller.                                                                                                    |

#### **Step 2** show eigrp service-family ipv4 neighbors detail

This command displays the SAF peering information of the local master controller.

#### Example:

BR# show eigrp service-family ipv4 neighbors detail

```
EIGRP-SFv4 VR(#AUTOCFG#) Service-Family Neighbors for AS(59501)

H Address Interface Hold Uptime SRTT RTO Q Seq

(sec) (ms) Cnt Num

0 10.8.3.3 Lo0 497 02:12:18 5 100 0 31

Remote Static neighbor (static multihop)

Version 17.0/4.0, Retrans: 0, Retries: 0, Prefixes: 6

Topology-ids from peer - 0

Max Nbrs: 65535, Current Nbrs: 0
```

The fields shown above are self-explanatory.

#### Step 3 show domain domain-name master peering

This command displays the peering information of the branch-master controller.

Check the following fields in the output to ensure that the branch-border routers are configured accurately:

- · Peering status
- PMI status
- · Site-perfix status
- · Globals service status

#### **Example:**

BR# show domain one master peering

```
Peering state: Enabled
Origin: Loopback0(10.2.10.10)
Peering type: Listener, Peer(With 10.8.3.3)
```
```
Subscribed service:
    cent-policy (2) :
      Last Notification Info: 00:24:15 ago, Size: 2244, Compressed size: 488, Status:
No Error, Count: 5
    site-prefix (1) :
      Last Notification Info: 00:24:15 ago, Size: 128, Compressed size: 134, Status:
No Error, Count: 35
    service-provider (4) :
     globals (5) :
      Last Notification Info: 00:24:15 ago, Size: 325, Compressed size: 218, Status:
No Error, Count: 19
Published service:
     site-prefix (1) :
      Last Publish Info: 00:49:11 ago, Size: 160, Compressed size: 124, Status: No
Error
     globals (5) :
       Last Publish Info: 10:29:09 ago, Size: 325, Compressed size: 198, Status: No
Error
```

The following table describes the significant fields shown in the command output.

## Table 11: show domain master peering Field Descriptions

| Field               | Description                                                                                   |
|---------------------|-----------------------------------------------------------------------------------------------|
| Peering state       | Status of peering.                                                                            |
| Subscribed services | Displays the subscribed services list.                                                        |
| Published services  | Displays the services published by the branch-master controller to the branch-border routers. |

## Step 4 show domain domain-name border pmi

This command displays the performance monitor information applied on the external interfaces.

Check the following fields in the output to ensure that the branch-border router is configured accurately and performance monitors are correctly applied on external interfaces :

- Ingress policy activation
- · Egress policy activation
- PMI status

#### Example:

```
BR# show domain one border pmi
*****Pfrv3 PMI INFORMATION****
Ingress policy Pfrv3-Policy-Ingress-0-4:
Ingress policy activated on:
Tunnel200 Tunnel100
[SNIP]
```

The fields shown above are self-explanatory.

## **Step 5** show flow monitor type performance-monitor

This command displays the flow monitor information for passive-performance monitoring on the egress interface of WAN. The flow monitors are automatically generated.

Check the following fields in the output to ensure that the branch-border router is configured accurately:

- Cache type
- Flow monitor interval time
- · Export spreading status

#### Example:

```
BR# show flow monitor type performance-monitor
```

```
Flow Monitor type performance-monitor MON-Egress-aggregate-0-48-9:
       Description :User defined
       Flow Record :CENT-FLOWREC-Egress-aggregate-0-11
     Flow Exporter :CENT FLOW EXP-2
        Cache type :synchronized
          entries :4000
          interval :30 (seconds)
     history size :0 (intervals)
          timeout :1 (intervals)
   export spreading:TRUE
Interface applied :2
Flow Monitor type performance-monitor MON-Egress-prefix-learn-0-48-10:
       Description :User defined
       Flow Record :CENT-FLOWREC-Egress-prefix-learn-0-12
     Flow Exporter :CENT FLOW EXP-2
       Cache type :synchronized
          entries :700
          interval :30 (seconds)
      history size :0 (intervals)
          timeout :1 (intervals)
   export spreading: FALSE
Interface applied :2
Flow Monitor type performance-monitor MON-Ingress-per-DSCP-0-48-11:
      Description :User defined
      Flow Record :CENT-FLOWREC-Ingress-per-DSCP-0-13
   Flow Exporter :not configured
      Cache type :synchronized
          entries :2000
         interval :30 (seconds)
     history size :0 (intervals)
         timeout :1 (intervals)
  export spreading:FALSE
```

Interface applied :2

The fields shown above are self-explanatory.

# **Monitoring PfRv3**

## **Monitoring Site Prefix**

Site prefixes are internal prefixes for each site. The site prefix database resides on both the master controller and the border routers. Site prefixes are learned from monitoring traffic moving in the egress direction on the WAN interface.

- The site prefix database at hub site learns the site prefixes and their origins from both local egress flow and advertisements from remote peers.
- The site prefix database at border router learns the site prefixes and their origins only from remote peer's advertisements.

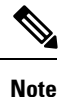

By default, master controller and border routers age out all the site prefixes at a frequency of 24 hours.

## SUMMARY STEPS

- 1. show domain domain-name master site-prefix
- 2. show domain domain-name border site-prefix
- 3. show domain domain-name border pmi | begin prefix-learn

## **DETAILED STEPS**

Step 1 show domain domain-name master site-prefix

This command displays the site- prefix status information of the hub master controller.

## Example:

```
HubMC# show domain one master site-prefix
```

Change will be published between 5-60 seconds Next Publish 00:54:41 later Prefix DB Origin: 10.8.3.3 Prefix Flag: S-From SAF; L-Learned; T-Top Level; C-Configured;

| Site-id         | Site-prefix   | Last Updated | Flag |  |
|-----------------|---------------|--------------|------|--|
| 10.2.10.10      | 10.1.10.0/24  | 00:42:07 ago | S,   |  |
| 10.2.10.10      | 10.2.10.10/32 | 00:42:07 ago | s,   |  |
| 10.2.11.11      | 10.2.11.11/32 | 00:18:25 ago | s,   |  |
| 10.8.3.3        | 10.8.3.3/32   | 1d05h ago    | L,   |  |
| 10.8.3.3        | 10.8.0.0/16   | 1d05h ago    | С,   |  |
| 255.255.255.255 | *10.0.0.0/8   | 1d05h ago    | Τ,   |  |

\_\_\_\_\_

The fields shown above are self-explanatory.

## Step 2 show domain domain-name border site-prefix

This command displays the site- prefix status information of the hub-border router.

## **Example:**

## HubBR# show domain one border site-prefix

Prefix Flag: S-From SAF; L-Learned; T-Top Level; C-Configured;

| Site-id         | Site-prefix   | Last Updated | Flag |      |
|-----------------|---------------|--------------|------|------|
| 10.2.10.10      | 10.1.10.0/24  | 00:59:12 ago | s,   | <br> |
| 10.2.11.11      | 10.1.11.0/24  | 01:14:42 ago | s,   |      |
| 10.2.10.10      | 10.2.10.10/32 | 01:08:04 ago | s,   |      |
| 10.2.11.11      | 10.2.11.11/32 | 01:22:01 ago | s,   |      |
| 10.8.3.3        | 10.8.3.3/32   | 01:30:22 ago | s,   |      |
| 10.8.3.3        | 10.8.0.0/16   | 01:30:22 ago | s,c, |      |
| 255.255.255.255 | *10.0.0/8     | 01:30:22 ago | S,T, |      |
|                 |               |              |      | <br> |

The fields shown above are self-explanatory.

## Step 3 show domain domain-name border pmi | begin prefix-learn

This command displays the automatically learned site- prefix status information of the hub-border router.

#### Example:

HubBR# show domain one border pmi | begin prefix-learn

```
PMI[Egress-prefix-learn]-FLOW MONITOR[MON-Egress-prefix-learn-0-48-29]
   monitor-interval:30
   minimum-mask-length:28
   key-list:
     ipv4 source prefix
     ipv4 source mask
     routing vrf input
   Non-key-list:
     counter bytes long
     counter packets long
     timestamp absolute monitoring-interval start
  DSCP-list:N/A
  Class:CENT-Class-Egress-ANY-0-51
  Exporter-list:
    10.2.10.10
                                       _____
```

The fields shown above are self-explanatory.

## **Monitoring Traffic Classes**

PfRv3 manages aggregation of flows called traffic classes. A traffic class is an aggregation of flow going to the same destination prefix, with the same DSCP and application name (if application-based policies are used).

Traffic classes are divided in the following groups:

- Performance traffic classes This is the traffic class where the performance metrics is defined for the
  policy type.
- Non-performance traffic classes This is the default traffic class and does not have any performance metrics associated with it.

The master-hub controller learns the traffic classes by monitoring the traffic moving in egress direction on WAN interface.

## SUMMARY STEPS

- 1. show domain domain-name master traffic-classes summary
- 2. show domain domain-name master traffic-classes
- 3. show domain domain-name master traffic-classes policy policy-name

## **DETAILED STEPS**

Step 1 show domain domain-name master traffic-classes summary

This command displays the summary information of all the traffic classes.

## Example:

HubMC# show domain one master traffic-classes summary

```
APP - APPLICATION, TC-ID - TRAFFIC-CLASS-ID, APP-ID - APPLICATION-ID
SP - SERVICE PROVIDER, PC = PRIMARY CHANNEL ID,
BC - BACKUP CHANNEL ID, BR - BORDER, EXIT - WAN INTERFACE
UC - UNCONTROLLED, PE - PICK-EXIT, CN - CONTROLLED, UK - UNKNOWN
```

| Dst-Site-Pfx  | Dst-Site-Id      | APP       | DSCP     | TC-ID | APP-ID | State | SP   |
|---------------|------------------|-----------|----------|-------|--------|-------|------|
| PC/BC BR      | R/EXIT           |           |          |       |        |       |      |
| 10.1.10.0/24  | 10.2.10.10       | N/A       | af11     | 193   | N/A    | CN    | MPLS |
| 59/60 10.8.2. | 2/Tunnel100      |           |          |       |        |       |      |
| 10.1.10.0/24  | 10.2.10.10       | N/A       | cs1      | 192   | N/A    | CN    | MPLS |
| 57/58 10.8.2. | 2/Tunnel100      |           |          |       |        |       |      |
| 10.1.10.0/24  | 10.2.10.10       | N/A       | cs5      | 191   | N/A    | CN    | MPLS |
| 55/NA 10.8.2. | 2/Tunnel100      |           |          |       |        |       |      |
| 10.1.10.0/24  | 10.2.10.10       | N/A       | ef       | 190   | N/A    | CN    | MPLS |
| 52/NA 10.8.2. | 2/Tunnel100      |           |          |       |        |       |      |
| 10.1.10.0/24  | 10.2.10.10       | N/A       | af41     | 195   | N/A    | CN    | INET |
| 64/63 10.8.1. | 1/Tunnel200      |           |          |       |        |       |      |
| 10.1.10.0/24  | 10.2.10.10       | N/A       | cs4      | 189   | N/A    | CN    | INET |
| 54/53 10.8.1. | 1/Tunnel200      |           |          |       |        |       |      |
| 10.1.10.0/24  | 10.2.10.10       | N/A       | af31     | 194   | N/A    | CN    | MPLS |
| 61/62 10.8.2. | 2/Tunnel100      |           |          |       |        |       |      |
| Total Traffi  | c Classes: 7 Sit | e: 7 Inte | ernet: ( | C     |        |       |      |
|               |                  |           |          |       |        |       |      |

The fields shown above are self-explanatory.

## Step 2 show domain domain-name master traffic-classes

This command displays the status information of the traffic class for the hub-master controller.

## **Example:**

HubMC# show domain one master traffic-classes

```
_____
                                                              _____
Dst-Site-Prefix: 10.1.10.0/24
                              DSCP: af11 [10] Traffic class id:193
Present State:
                        00:22:13 ago
                        CONTROLLED
Current Performance Status: not monitored (default class)
Current Service Provider: MPLS since 00:12:10
Previous Service Provider: INET for 298 sec
                        9195 Kbps
BW Used:
BW Used: 9195 Kbps
Present WAN interface: Tunnel100 in Border 10.8.2.2
Present Channel (primary): 59
Destination Site ID: 10.2.10.10
Class-Sequence in use: default
Class Name:
                       00:00:14 ago
BW Updated:
Reason for Route Change: Load Balance
_____
Dst-Site-Prefix: 10.1.10.0/24
                               DSCP: cs1 [8] Traffic class id:192
               00:22:14 ago
TC Learned:
                       CONTROLLED
Present State:
Current Performance Status:not monitored (default class)
Current Service Provider: MPLS since 00:12:40
Previous Service Provider: INET for 184 sec
BW Used:
                        9251 Kbps
Present WAN interface: Tunnel100 in Border 10.8.2.2
Present Channel (primary): 57
                   58
Backup Channel:
                      10.2.10.10
Destination Site ID:
Class-Sequence in use:
                       default
Class Name:
                       default
BW Updated: 00:00:12
                       ago
Reason for Route Change: Load Balance
```

\_\_\_\_\_

The fields shown above are self-explanatory.

## **Step 3** show domain domain-name master traffic-classes policy policy-name

This command displays the occurrence of performance issues in a policy traffic class.

## Example:

HubMC # show domain one master traffic-classes policy VIDEO

```
Dst-Site-Prefix: 10.1.10.0/24 DSCP: cs4 [32] Traffic class id:200
TC Learned: 00:06:00 ago
Present State: CONTROLLED
Current Performance Status: in-policy
```

```
Current Service Provider: MPLS since 00:00:30 (hold until 59 sec)
Previous Service Provider: INET for 117 sec
(A fallback provider. Primary provider will be re-evaluated 00:02:30 later)
BW Used:
                          309 Kbps
Present WAN interface:
                           Tunnel100 in Border 10.8.2.2
Present Channel (primary): 76
Backup Channel:
                           73
Destination Site ID:
                         10.2.10.10
Class-Sequence in use:
                         20
Class Name:
                          VIDEO using policy User-defined
  priority 2 packet-loss-rate threshold 5.0 percent
  priority 1 one-way-delay threshold 150 msec
 priority 2 byte-loss-rate threshold 5.0 percent
BW Updated:
                          00:00:03 ago
Reason for Route Change:
                         Delay
```

The fields shown above are self-explanatory.

## **Cisco IOS XE Platform Commands**

To view traffic-classes on Cisco IOS XE platform, use the following show commands in any order:

## **SUMMARY STEPS**

- 1. show platform software pfrv3 rp active route-control traffic-class
- 2. show platform software pfrv3 fp active route-control traffic-class
- 3. show platform hardware qfp active feature pfrv3 client route-control traffic-class detail
- 4. show platform software interface rp active name interface-name
- 5. show platform software interface fp active name interface-name
- 6. show platform hardware qfp active interface if-name interface-name

## **DETAILED STEPS**

|        | Command or Action                                                                         | Purpose                                                                   |  |  |  |
|--------|-------------------------------------------------------------------------------------------|---------------------------------------------------------------------------|--|--|--|
| Step 1 | show platform software pfrv3 rp active route-control traffic-class                        | This command displays the traffic class information for a platform.       |  |  |  |
| Step 2 | show platform software pfrv3 fp active route-control traffic-class                        | This command displays the traffic class information for a platform.       |  |  |  |
| Step 3 | show platform hardware qfp active feature pfrv3 client route-control traffic-class detail | This command displays the hardware information for the configured policy. |  |  |  |
| Step 4 | show platform software interface rp active name<br>interface-name                         | This command displays the ingress interface information for PfRv3.        |  |  |  |
| Step 5 | show platform software interface fp active name<br>interface-name                         | This command displays the ingress interface information for PfRv3.        |  |  |  |

|        | Command or Action                                                  | Purpose                                                                         |  |  |
|--------|--------------------------------------------------------------------|---------------------------------------------------------------------------------|--|--|
| Step 6 | show platform hardware qfp active interface if-name interface-name | This command displays the interface information in a data plane path for PfRv3. |  |  |

## **Monitoring Channels**

A channel is a unique combination of destination site-Id, path name, and DSCP value. A channel is created when there is a new DSCP value, or an interface, or a site is added to the network. Performance is measured per channel on remote site and feedback is sent to the source site in case of performance failure.

## **SUMMARY STEPS**

- 1. show domain domain-name master channels dscp ef
- 2. show domain domain-name master channels link-name path-name
- 3. show domain domain-name border channels
- 4. show domain domain-name border exporter statistics
- 5. show domain domain-name border channels parent-route
- 6. show domain domain-name border parent-route

## **DETAILED STEPS**

Step 1 show domain domain-name master channels dscp ef

This command displays channel information from the hub site. You can view the information of an active and backup channel using this command.

## Example:

```
HubMC# show domain one master channels dscp ef
Legend: * (Value obtained from Network delay:)
```

```
Channel Id: 89 Dst Site-Id: 10.2.10.10 Link Name: MPLS DSCP: ef [46] TCs: 1
Channel Created: 00:01:15 ago
Provisional State: Initiated and open
Operational state: Available
Interface Id: 14
Estimated Channel Egress Bandwidth: 5380 Kbps
Immitigable Events Summary:
Total Performance Count: 0, Total BW Count: 0
TCA Statitics:
Received 0 ; Processed 0 ; Unreach_rcvd:0
```

The fields shown above are self-explanatory.

## Step 2 show domain domain-name master channels link-name path-name

This command displays channel status information and the unreachable threshold crossing alerts (TCA) and on demand export (ODE) on a hub-master controller.

## **Example:**

```
Legend: * (Value obtained from Network delay:)
Channel Id: 25 Dst Site-Id: 10.2.10.10 Link Name: INET DSCP: default [0] TCs: 0
  Channel Created: 13:39:27 ago
  Provisional State: Initiated and open
 Operational state: Available but unreachable
  Interface Id: 13
  Estimated Channel Egress Bandwidth: 0 Kbps
  Immitigable Events Summary:
   Total Performance Count: 0, Total BW Count: 0
  ODE Stats Bucket Number: 1
  Last Updated : 00:00:01 ago
   Packet Count : 0
   Byte Count : 0
   One Way Delay : N/A
   Loss Rate Pkts : N/A
   Loss Rate Bytes: N/A
   Jitter Mean : N/A
   Unreachable : TRUE
  ODE Stats Bucket Number: 2
   Last Updated : 00:00:57 ago
   Packet Count : 0
   Byte Count : 0
   One Way Delay : N/A
   Loss Rate Pkts : N/A
   Loss Rate Bytes: N/A
   Jitter Mean : N/A
   Unreachable : TRUE
   TCA Statitics:
    Received:4 ; Processed:1 ; Unreach rcvd:4
  Latest TCA Bucket
   Last Updated : 00:00:01 ago
```

HubMC# show domain one master channels link-name INET

The fields shown above are self-explanatory.

## Step 3 show domain domain-name border channels

This command displays channel information from the hub-border site.

## **Example:**

HubBR# show domain one border channels

```
Border Smart Probe Stats:
```

\_\_\_\_\_

```
Channel id: 21

Channel dscp: 0

Channel site: 255.255.255.255

Channel interface: Tunnel200

Channel operation state: Initiated_n_open

Channel RX state: reachable

Channel TX state: reachable

Channel next hop: 0.0.0.0

Channel next hop: 0.0.0.0

Channel send_probes: 0

Channel recv_packets: 0
```

\_\_\_\_\_

```
Channel send_packets: 0

Channel recv_bytes: 0

Channel send_bytes 0

Last Probe Received: N/A

Last Probe Sent: N/A

.
```

The fields shown above are self-explanatory.

## Step 4 show domain domain-name border exporter statistics

This command displays the border site exporter statistics information.

#### Example:

```
HubBR# show domain one border exporter statistics
show on-demand exporter (default vrf)
On-demand exporter
Border: 10.2.10.10
Process ID: SEND=176, RECV=523
Interface: Tunnel200 (index=15, service provider=INET)
 Bandwidth: Ingress=23464 Kbit/sec, Capacity=50000 Kbit/sec
            Egress =7609 Kbit/sec, Capacity=50000 Kbit/sec
Total sent BW packets:
                                   Ω
Total sent BW templates:
                                   0, Last sent: not yet sent
Interface: Tunnel100 (index=14, service provider=MPLS)
 Bandwidth: Ingress=30285 Kbit/sec, Capacity=50000 Kbit/sec
            Egress =3757 Kbit/sec, Capacity=50000 Kbit/sec
Total sent BW packets:
                                   0
Total sent BW templates:
                                  0, Last sent: not yet sent
Global Stats:
 Table ID lookup count: 0
 Table ID Channel found count: 0
 Table ID Next hop found count: 0
                                            _____
```

The fields shown above are self-explanatory.

## Step 5 show domain domain-name border channels parent-route

This command displays the parent route information of a border channel.

**Note** PRv3 determines parent route preference in the following order: NHRP cache (when spoke-to-spoke direct tunnels are established), BGP, EIGRP, static routes, and RIB. A less specific prefix match from a higher preferred protocol will be selected over a more specific prefix from a less preferred protocol source. For example, prefix 10.0.0.0/8 is available through BGP and a more specific path is available through EIGRP. IWAN will not follow the longest prefix match available through EIGRP but will select 10.0.0.0/8 from BGP.

### Example:

HubBR# show domain one border channels parent route Channel id: 21, Dscp: defa [0], Site-Id: 255.255.255.255, Path: INET, Interface: Tunnel200 Nexthop: 0.0.0.0 Protocol: None Channel id: 23, Dscp: defa [0], Site-Id: 10.2.11.11, Path: INET, Interface: Tunnel200 Nexthop: 10.0.200.11 Protocol: BGP Channel id: 25, Dscp: defa [0], Site-Id: 10.2.10.10, Path: INET, Interface: Tunnel200 Nexthop: 10.0.200.10 Protocol: BGP Channel id: 88, Dscp: cs4 [20], Site-Id: 10.2.10.10, Path: INET, Interface: Tunnel200 Nexthop: 10.0.200.10 Protocol: BGP Channel id: 91, Dscp: ef [2E], Site-Id: 10.2.10.10, Path: INET, Interface: Tunnel200 Nexthop: 10.0.200.10 Protocol: BGP Channel id: 92, Dscp: afl1 [A], Site-Id: 10.2.10.10, Path: INET, Interface: Tunnel200 Nexthop: 10.0.200.10 Protocol: BGP

The fields shown above are self-explanatory.

## Step 6 show domain domain-name border parent-route

This command displays the parent route information of a channel.

#### Example:

HubBR# show domain one border parent route

```
Border Parent Route Details:
Prot: BGP, Network: 10.2.10.10/32, Gateway: 10.0.200.10, Interface: Tunnel200, Ref count: 8
Prot: BGP, Network: 10.2.11.11/32, Gateway: 10.0.200.11, Interface: Tunnel200, Ref count: 1
```

The fields shown above are self-explanatory.

## **Example: Configuring Performance Routing Version 3**

Let us consider a use case scenario, where the service provider of a large enterprise network wants to optimize the WAN reliability and bandwidth of its network infrastructure based on applications between the head quarter site and branch sites. The service provider wants the network to intelligently choose a path that meets the performance requirement of its video-based applications over non-critical applications.

#### Figure 3: PfRv3 Topology

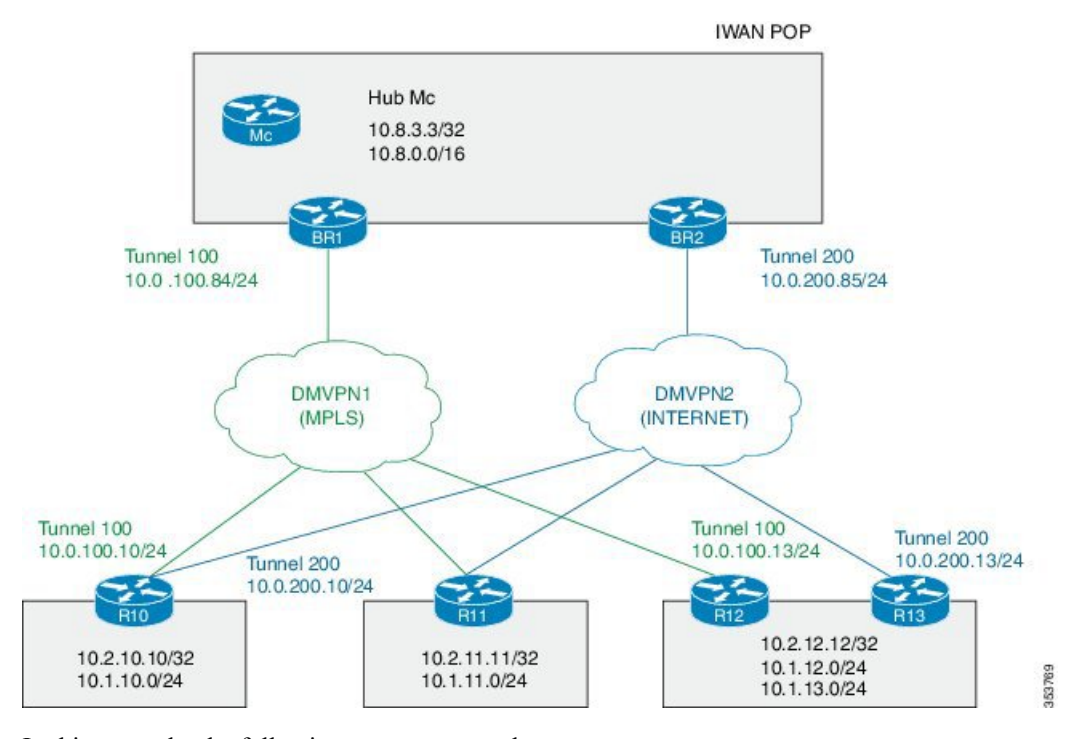

In this example, the following routers are used:

- Hub Master Controller Cisco ASR 1002-X router configured with bandwidth of 5 Gbps upgradable with software licensing options to 10 Gbps, 20 Gbps, and 36 Gbps and has a quad-core 2.13 GHz processor (with three memory options 4-GB, 8-GB, and 16-GB)
- Hub Border Routers Cisco ASR 1002 Series Router configured with an Embedded Services Processor 5 (ESP5)
- Branch Routers Cisco 4451X Integrated Services Router.

## **Example: Configuring Hub Master Controller**

Configure the interfaces on hub master controller

```
HubMC> enable
HubMC# configure terminal
HubMC(config)# interface Loopback0
HubMC(config-if)# ip address 10.8.3.3 255.255.255.255
HubMC(config-if)# exit
```

Configure the device as hub-master controller

```
HubMC(config) # domain one
HubMC(config-domain) # vrf default
HubMC(config-domain-vrf) # master hub
HubMC(config-domain-vrf-mc) # source-interface Loopback0
HubMC(config-domain-vrf-mc) # enterprise-prefix prefix-list ENTERPRISE
HubMC(config-domain-vrf-mc) # site-prefixes prefix-list DATA_CENTER_1
HubMC(config-domain-vrf-mc) # exit
```

## **Configure IP prefix-lists**

```
HubMC(config)# ip prefix-list DATA_CENTER_1 seq 5 permit 10.8.0.0/16 le 24
HubMC(config)# ip prefix-list ENTERPRISE seq 5 permit 10.0.0.0/8 le 24
```

#### Example: Configuring Domain Policies on Hub Master Controller

```
HubMC(config) # domain one
HubMC(config-domain) # vrf default
HubMC(config-domain-vrf)# master hub
HubMC(config-domain-vrf-mc) # monitor-interval 2 dscp ef
HubMC(config-domain-vrf-mc)# load-balance
HubMC (config-domain-vrf-mc) # class VOICE sequence 10
HubMC(config-domain-vrf-mc-class) # match dscp ef policy voice
HubMC(config-domain-vrf-mc-class) # path-preference MPLS fallback INET
HubMC(config-domain-vrf-mc-class) # exit
HubMC(config-domain-vrf-mc) # class VIDEO sequence 20
HubMC(config-domain-vrf-mc-class)# match dscp af41 policy real-time-video
HubMC(config-domain-vrf-mc-class)# match dscp cs4 policy real-time-video
HubMC(config-domain-vrf-mc-class) # path-preference INET fallback MPLS
HubMC(config-domain-vrf-mc-class)# exit
HubMC(config-domain-vrf-mc) # class CRITICAL sequence 30
HubMC(config-domain-vrf-mc-class) # match dscp af31 policy custom
HubMC(config-domain-vrf-mc-class-type) # priority 2 loss threshold 10
HubMC (config-domain-vrf-mc-class-type) # priority 1 one-way-delay threshold 600
HubMC(config-domain-vrf-mc-class-type) # priority 2 jitter threshold 600
HubMC(config-domain-vrf-mc-class) # exit
HubMC(config-domain-vrf-mc-class) # path-preference MPLS fallback INET
```

### **Example: Configuring Hub Border Routers**

Configure the interfaces on hub border router (BR1)

```
BR1> enable
BR1# configure terminal
BR1(config)# interface Loopback0
BR1(config-if)# ip address 10.8.1.1 255.255.255
BR1(config-if)exit
```

Configure the device as border router (BR1)

```
BR1(config)# domain one
BR1(config-domain)# vrf default
BR1(config-domain-vrf)# border
BR1(config-domain-vrf-br)# source-interface Loopback0
BR1(config-domain-vrf-br)# master 10.8.3.3
BR1(config-domain-vrf-br)# exit
```

Configure tunnel from BR1 to DMVPN1 (MPLS)Link

```
BR1(config)# interface Tunnel100
BR1(config-if)# bandwidth 100000
BR1(config-if)# ip address 10.0.100.84 255.255.255.0
BR1(config-if)# no ip redirects
BR1(config-if)# ip mtu 1400
```

BR1 (config-if) # ip nhrp authentication cisco BR1 (config-if) # ip nhrp map multicast dynamic BR1 (config-if) # ip nhrp network-id 1 BR1 (config-if) # ip nhrp holdtime 600 BR1 (config-if) # ip tcp adjust-mss 1360 BR1 (config-if) # load-interval 30 BR1 (config-if) # tunnel source GigabitEthernet3 BR1 (config-if) # tunnel mode gre multipoint BR1 (config-if) # tunnel key 100 BR1 (config-if) # tunnel protection ipsec profile DMVPN-PROFILE1 BR1 (config-if) # domain one path MPLS

Configure the interfaces on hub border router (BR2)

```
BR2> enable
BR2# configure terminal
BR2 (config) # interface Loopback0
BR2 (config-if) # ip address 10.8.2.2 255.255.255
BR2 (config-if) # exit
```

Configure the device as border router (BR2)

```
BR2(config) # domain one
BR2(config-domain) # vrf default
BR2(config-domain-vrf) # border
BR2(config-domain-vrf-br) # source-interface Loopback0
BR2(config-domain-vrf-br) # master 10.8.3.3
BR2(config-domain-vrf-br) # exit
```

Configure tunnel from BR2 to DMVPN2 (INTERNET)Link

```
BR2(config) # interface Tunnel200
BR2(config-if) # bandwidth 50000
BR2(config-if) # ip address 10.0.200.85 255.255.255.0
BR2(config-if) # no ip redirects
BR2(config-if) # ip mtu 1400
BR2 (config-if) # ip nhrp authentication cisco
BR2(config-if) # ip nhrp map multicast dynamic
BR2(config-if) # ip nhrp network-id 2
BR2(config-if) # ip nhrp holdtime 600
BR2(config-if) # ip tcp adjust-mss 1360
BR2(config-if) # load-interval 30
BR2(config-if)# delay 1000
BR2(config-if) # tunnel source GigabitEthernet3
BR2(config-if) # tunnel mode gre multipoint
BR2(config-if) # tunnel key 200
BR2(config-if) # tunnel protection ipsec profile DMVPN-PROFILE2
BR2(config-if) # domain one path INET
```

### Example: Configuring Branch Routers (Single CPE)

Configure the interfaces (R10)

```
R10> enable
R10# configure terminal
R10(config)# interface Loopback0
R10(config-if)# ip address 10.2.10.10 255.255.255.255
R10(config-if)exit
```

Configure the device as branch master controller (R10)

```
R10(config)# domain one
R10(config-domain)# vrf default
R10(config-domain-vrf)# border
R10(config-domain-vrf-br)# source-interface Loopback0
R10(config-domain-vrf-br)# master local
R10(config-domain-vrf-br)# exit
R10(config-domain-vrf)# master branch
R10(config-domain-vrf-mc)# source-interface Loopback0
R10(config-domain-vrf-mc)# hub 10.8.3.3
```

#### Configure the tunnel interface and tunnel path from R10

```
R10 (config) # interface Tunnel100
R10(config-if) # bandwidth 100000
R10(config-if)# ip address 10.0.100.10 255.255.255.0
R10(config-if) # no ip redirects
R10(config-if) # ip mtu 1400
R10 (config-if) # ip nhrp authentication cisco
R10(config-if)# ip nhrp map 10.0.100.84 172.16.84.4
R10(config-if) # ip nhrp map multicast 172.16.84.4
R10(config-if) # ip nhrp network-id 1
R10(config-if) # ip nhrp holdtime 600
R10(config-if)# ip nhrp nhs 10.0.100.84
R10 (config-if) # ip nhrp registration timeout 60
R10(config-if) # ip tcp adjust-mss 1360
R10(config-if) # load-interval 30
R10(config-if)# delay 1000
R10 (config-if) # tunnel source GigabitEthernet2
R10(config-if) # tunnel mode gre multipoint
R10(config-if) # tunnel key 100
R10(config-if) # tunnel protection ipsec profile DMVPN-PROFILE1
```

#### Configure another tunnel path from R10

```
R10(config) # interface Tunnel200
R10(config-if) # bandwidth 50000
R10 (config-if) # ip address 10.0.200.10 255.255.255.0
R10(config-if) # no ip redirects
R10(config-if)# ip mtu 1400
R10(config-if) # ip nhrp authentication cisco
R10(config-if) # ip nhrp map 10.0.200.85 172.16.85.5
R10 (config-if) # ip nhrp multicast 172.16.85.5
R10(config-if) # ip nhrp network-id 2
R10(config-if) # ip nhrp holdtime 600
R10(config-if) # ip nhrp nhs 10.0.200.85
R10(config-if) # ip tcp adjust-mss 1360
R10(config-if)# load-interval 30
R10(config-if)# delay 1000
R10 (config-if) # tunnel source GigabitEthernet3
R10(config-if) # tunnel mode gre multipoint
R10(config-if) # tunnel key 200
R10(config-if) # tunnel protection ipsec profile DMVPN-PROFILE2
```

### Configure the interfaces (R11)

```
R11> enable
R11# configure terminal
R11(config)# interface Loopback0
R11(config-if)# ip address 10.2.11.11 255.255.255.255
R11(config-if)# exit
```

#### Configure the device as branch master controller (R11)

```
R11(config)# domain one
R11(config-domain)# vrf default
R11(config-domain-vrf)# border
R11(config-domain-vrf-br)# source-interface Loopback0
R11(config-domain-vrf-br)# master local
R11(config-domain-vrf-br)# exit
R11(config-domain-vrf)# master branch
R11(config-domain-vrf-mc)# source-interface Loopback0
R11(config-domain-vrf-mc)# hub 10.8.3.3
```

### Configure the tunnel interface and tunnel path from R11

```
R11(config) # interface Tunnel100
R11(config-if) # bandwidth 100000
R11(config-if)# ip address 10.0.100.11 255.255.255.0
R11(config-if) # no ip redirects
R11(config-if)# ip mtu 1400
R11(config-if) # ip nhrp authentication cisco
R11(config-if)# ip nhrp map 10.0.100.84 172.16.84.4
R11(config-if) # ip nhrp map multicast 172.16.84.4
R11(config-if) # ip nhrp network-id 1
R11(config-if) # ip nhrp holdtime 600
R11(config-if) # ip nhrp nhs 10.0.100.84
R11(config-if) # ip nhrp registration timeout 60
R11(config-if) # ip tcp adjust-mss 1360
R11(config-if) # load-interval 30
R11(config-if)# delay 1000
R11(config-if) # tunnel source GigabitEthernet2
R11(config-if) # tunnel mode gre multipoint
R11(config-if) # tunnel key 100
R11(config-if)# tunnel protection ipsec profile DMVPN-PROFILE1
```

#### Configure another tunnel path from R11

```
R11(config) # interface Tunnel200
R11(config-if) # bandwidth 50000
R11(config-if) # ip address 10.0.200.11 255.255.255.0
R11(config-if) # no ip redirects
R11(config-if)# ip mtu 1400
R11(config-if) # ip nhrp authentication cisco
R11(config-if)# ip nhrp map 10.0.200.85 172.16.85.5
R11 (config-if) # ip nhrp multicast 172.16.85.5
R11(config-if) # ip nhrp network-id 2
R11(config-if) # ip nhrp holdtime 600
R11(config-if) # ip nhrp nhs 10.0.200.85
R11(config-if) # ip tcp adjust-mss 1360
R11(config-if) # load-interval 30
R11(config-if)# delay 1000
R11(config-if) # tunnel source GigabitEthernet3
R11(config-if) # tunnel mode gre multipoint
R11(config-if) # tunnel key 200
R11(config-if) # tunnel vrf INET2
R11(config-if)# tunnel protection ipsec profile DMVPN-PROFILE2
```

## **Example: Configuring Branch Routers (Dual CPE)**

**Configure the interfaces (R12)** 

```
R12> enable
R12# configure terminal
R12(config)# interface Loopback0
R12(config-if)# ip address 10.2.12.12 255.255.255.255
R12(config-if)# exit
```

Configure the device as branch master controller (R12)

```
R12(config)# domain one
R12(config-domain)# vrf default
R12(config-domain-vrf)# border
R12(config-domain-vrf-br)# source-interface Loopback0
R12(config-domain-vrf-br)# master local
R12(config-domain-vrf-br)# exit
R12(config-domain-vrf)# master branch
R12(config-domain-vrf-mc)# source-interface Loopback0
R12(config-domain-vrf-mc)# hub 10.8.3.3
```

Configure the tunnel interface and tunnel path from R12

```
R12(config) # interface Tunnel100
R12(config-if) # bandwidth 100000
R12(config-if)# ip address 10.0.100.13 255.255.255.0
R12(config-if) # no ip redirects
R12(config-if)# ip mtu 1400
R12(config-if) # ip nhrp authentication cisco
R12(config-if) # ip nhrp map 10.0.100.84 172.16.84.4
R12(config-if) # ip nhrp map multicast 172.16.84.4
R12(config-if) # ip nhrp network-id 1
R12(config-if) # ip nhrp holdtime 600
R12(config-if) # ip nhrp nhs 10.0.100.84
R12(config-if) # ip nhrp registration timeout 60
R12(config-if) # ip tcp adjust-mss 1360
R12(config-if)# load-interval 30
R12(config-if)# delay 1000
R12(config-if) # tunnel source GigabitEthernet3
R12(config-if) # tunnel mode gre multipoint
R12(config-if) # tunnel key 100
R12 (config-if) # tunnel protection ipsec profile DMVPN-PROFILE1
```

#### Configure the interfaces (R13)

```
R13> enable
R13# configure terminal
R13(config)# interface Loopback0
R13(config-if)# ip address 10.2.13.13 255.255.255.255
R13(config-if)# exit
```

Configure the device as a border router with R12 as the master controller (R13)

```
R13(config)# domain one
R13(config-domain)# vrf default
R13(config-domain-vrf)# border
R13(config-domain-vrf-br)# source-interface Loopback0
R13(config-domain-vrf-br)# master 10.2.12.12
```

Configure the tunnel interface and tunnel path from R13

```
R13(config) # interface Tunnel200
R13(config-if) # bandwidth 50000
```

R13(config-if) # ip address 10.0.200.13 255.255.255.0 R13(config-if) # no ip redirects R13(config-if)# ip mtu 1400 R13(config-if) # ip nhrp authentication cisco R13(config-if) # ip nhrp map 10.0.200.85 172.16.85.5 R13(config-if) # ip nhrp multicast 172.16.85.5 R13(config-if) # ip nhrp network-id 2 R13(config-if) # ip nhrp holdtime 600 R13(config-if) # ip nhrp nhs 10.0.200.85 R13(config-if) # ip tcp adjust-mss 1360 R13(config-if) # load-interval 30 R13(config-if)# delay 1000 R13(config-if) # tunnel source GigabitEthernet6 R13(config-if) # tunnel mode gre multipoint R13(config-if)# tunnel key 200 R13(config-if) # tunnel vrf INET2 R13(config-if) # tunnel protection ipsec profile DMVPN-PROFILE2

## **Verifying PfRv3 Configuration**

To verify the PfRv3 configuration, use the following show commands in any order:

show domain domain-name master status

HubMC# show domain one master status

\*\*\* Domain MC Status \*\*\* Master VRF: Global Instance Type: Hub Instance id: 0 Operational status: Up Configured status: Up Loopback IP Address: 10.8.3.3 Load Balancing: Admin Status: Enabled Operational Status: Up Enterprise top level prefixes configured: 1 Max Calculated Utilization Variance: 1% Last load balance attempt: 00:27:23 ago Last Reason: Variance less than 20% Total unbalanced bandwidth: External links: O Kbps Internet links: O Kpbs Route Control: Enabled Mitigation mode Aggressive: Disabled Policy threshold variance: 20 Minimum Mask Length: 28 Sampling: off Borders: IP address: 10.8.2.2 Connection status: CONNECTED (Last Updated 1d11h ago ) Interfaces configured: Name: Tunnel200 | type: external | Service Provider: INET | Status: UP Number of default Channels: 3 Tunnel if: Tunnel0 IP address: 10.8.1.1 Connection status: CONNECTED (Last Updated 1d11h ago )

Interfaces configured:

Name: Tunnel100 | type: external | Service Provider: MPLS | Status: UP Number of default Channels: 3 Tunnel if: Tunnel0

#### show domain domain-name master discovered-sites

```
HubMC# show domain one master discovered-sites
```

```
*** Domain MC DISCOVERED sites ***
Number of sites: 3
*Traffic classes [Performance based] [Load-balance based]
Site ID: 255.255.255.255
  DSCP :default[0]-Number of traffic classes[0][0]
  DSCP :af31[26]-Number of traffic classes[0][0]
  DSCP :cs4[32]-Number of traffic classes[0][0]
  DSCP :af41[34]-Number of traffic classes[0][0]
  DSCP :cs5[40]-Number of traffic classes[0][0]
  DSCP :ef[46]-Number of traffic classes[0][0]
Site ID: 10.2.10.10
  DSCP :default[0]-Number of traffic classes[1][1]
  DSCP :af31[26]-Number of traffic classes[0][0]
  DSCP :cs4[32]-Number of traffic classes[1][0]
  DSCP :af41[34]-Number of traffic classes[0][0]
  DSCP :cs5[40]-Number of traffic classes[0][0]
  DSCP :ef[46]-Number of traffic classes[1][0]
Site ID: 10.2.11.11
  DSCP :default[0]-Number of traffic classes[0][0]
  DSCP :af31[26]-Number of traffic classes[0][0]
  DSCP :cs4[32]-Number of traffic classes[0][0]
  DSCP :af41[34]-Number of traffic classes[0][0]
  DSCP :cs5[40]-Number of traffic classes[0][0]
  DSCP :ef[46]-Number of traffic classes[0][0]
```

#### show domain domain-name border status

HubBR# show domain one border status

\*\*\*\*Border Status\*\*\*\*
Instance Status: UP
Present status last updated: 02:07:43 ago
Loopback: Configured Loopback0 UP (10.8.2.2)
Master: 10.8.3.3
Connection Status with Master: UP
MC connection info: CONNECTION SUCCESSFUL
Connected for: 02:07:42
Route-Control: Enabled
Minimum Mask length: 28
Sampling: off

```
Minimum Requirement: Met
External Wan interfaces:
    Name: Tunnel100 Interface Index: 14 SNMP Index: 9 SP:MPLS Status: UP
Auto Tunnel information:
    Name:Tunnel0 if_index: 15
    Borders reachable via this tunnel: 10.8.2.2
```

## show platform software pfrv3 rp active smart-probe

HubBR# show platform software pfrv3 rp active smart-probe

```
PfRv3 smart probe parameters :
Total number of PfRv3 smart probe: 1
Parameters :
    vrf id = 0
    Probe src = 10.8.3.3
    Src port = 18000, Dst port = 19000
    Unreach time = 1000, Probe period = 500
    Discovery = false
    Dscp bitmap = 0xffffffffffffffff
    interval = 10000
    Discovery_probe = true
    minimum prefix length = 28
```

## show derived-config | section eigrp

HubMC# show derived-config | section eigrp

#### show domain domain-name master policy

HubMC# show domain one master policy

No Policy publish pending

```
class VOICE sequence 10
path-preference MPLS fallback INET
```

```
class type: Dscp Based
   match dscp ef policy custom
     priority 2 packet-loss-rate threshold 5.0 percent
     priority 1 one-way-delay threshold 150 msec
     priority 2 byte-loss-rate threshold 5.0 percent
      Number of Traffic classes using this policy: 1
class VIDEO sequence 20
 path-preference INET fallback MPLS
  class type: Dscp Based
   match dscp af41 policy custom
      priority 2 packet-loss-rate threshold 5.0 percent
     priority 1 one-way-delay threshold 150 msec
     priority 2 byte-loss-rate threshold 5.0 percent
     Number of Traffic classes using this policy: 1
   match dscp cs4 policy custom
     priority 2 packet-loss-rate threshold 5.0 percent
      priority 1 one-way-delay threshold 150 msec
     priority 2 byte-loss-rate threshold 5.0 percent
      Number of Traffic classes using this policy: 1
class CRITICAL sequence 30
  path-preference MPLS fallback INET
  class type: Dscp Based
   match dscp af31 policy custom
     priority 2 packet-loss-rate threshold 10.0 percent
      priority 1 one-way-delay threshold 600 msec
      priority 2 byte-loss-rate threshold 10.0 percent
     Number of Traffic classes using this policy: 1
class default
 match dscp all
   Number of Traffic classes using this policy: 3
```

#### show domain domain-name border pmi

#### BR# show domain one border pmi

#### show ip access-lists dynamic

#### BR# show ip access-lists dynamic

Extended IP access list mma-dvmc-acl#3 10 deny ip any 224.0.0.0 15.255.255.255 20 deny ip any any dscp cs6 30 permit tcp any any 40 permit udp any neq 18000 any neq 19000 50 permit icmp any any

#### show domain domain-name master site-prefix

#### HubMC# show domain one master site-prefix

Change will be published between 5-60 seconds Next Publish 00:54:41 later Prefix DB Origin: 10.8.3.3 Prefix Flag: S-From SAF; L-Learned; T-Top Level; C-Configured;

| Site-id         | Site-prefix   | Last Updated | Flag |
|-----------------|---------------|--------------|------|
| 10.2.10.10      | 10.1.10.0/24  | 00:42:07 ago | s,   |
| 10.2.10.10      | 10.2.10.10/32 | 00:42:07 ago | s,   |
| 10.2.11.11      | 10.2.11.11/32 | 00:18:25 ago | s,   |
| 10.8.3.3        | 10.8.3.3/32   | 1d05h ago    | ) L, |
| 10.8.3.3        | 10.8.0.0/16   | 1d05h ago    | с,   |
| 255.255.255.255 | *10.0.0.0/8   | ld05h ago    | ) Т, |

#### show domain domain-name border site-prefix

#### HubBR# show domain one border site-prefix

Prefix Flag: S-From SAF; L-Learned; T-Top Level; C-Configured;

| Site-id         | Site-prefix   | Last Updated | Flag |      |
|-----------------|---------------|--------------|------|------|
| 10.2.10.10      | 10.1.10.0/24  | 00:59:12 ago | s,   | <br> |
| 10.2.11.11      | 10.1.11.0/24  | 01:14:42 ago | s,   |      |
| 10.2.10.10      | 10.2.10.10/32 | 01:08:04 ago | s,   |      |
| 10.2.11.11      | 10.2.11.11/32 | 01:22:01 ago | s,   |      |
| 10.8.3.3        | 10.8.3.3/32   | 01:30:22 ago | s,   |      |
| 10.8.3.3        | 10.8.0.0/16   | 01:30:22 ago | s,c, |      |
| 255.255.255.255 | *10.0.0.0/8   | 01:30:22 ago | S,T, |      |

#### show domain domain-name master traffic-classess summary

HubMC# show domain one master traffic-classes summary

```
_____
                                                            _____
APP - APPLICATION, TC-ID - TRAFFIC-CLASS-ID, APP-ID - APPLICATION-ID
SP - SERVICE PROVIDER, PC = PRIMARY CHANNEL ID,
BC - BACKUP CHANNEL ID, BR - BORDER, EXIT - WAN INTERFACE
UC - UNCONTROLLED, PE - PICK-EXIT, CN - CONTROLLED, UK - UNKNOWN
Dst-Site-Pfx Dst-Site-Id
                        APP
                              DSCP
                                    TC-ID APP-ID
                                                            SP
                                                    State
PC/BC BR/EXIT
10.1.10.0/24 10.2.10.10
                         N/A
                              af11
                                     193
                                            N/A
                                                    CN
                                                            MPLS
59/60 10.8.2.2/Tunnel100
                                     192
10.1.10.0/24 10.2.10.10
                         N/A
                                            N/A
                                                    CN
                                                            MPLS
                              cs1
57/58 10.8.2.2/Tunnel100
10.1.10.0/24 10.2.10.10
                         N/A
                              cs5
                                     191
                                            N/A
                                                    CN
                                                            MPLS
55/NA 10.8.2.2/Tunnel100
10.1.10.0/24
            10.2.10.10
                         N/A
                              ef
                                     190
                                            N/A
                                                    CN
                                                            MPLS
52/NA 10.8.2.2/Tunnel100
10.1.10.0/24 10.2.10.10
                         N/A
                              af41
                                     195
                                            N/A
                                                    CN
                                                            INET
64/63 10.8.1.1/Tunnel200
10.1.10.0/24 10.2.10.10
                         N/A
                                     189
                              cs4
                                            N/A
                                                    CN
                                                            INET
54/53 10.8.1.1/Tunnel200
10.1.10.0/24 10.2.10.10
                         N/A
                             af31
                                   194
                                            N/A
                                                    CN
                                                            MPLS
61/62 10.8.2.2/Tunnel100
```

\_\_\_\_\_

\_\_\_\_\_

Total Traffic Classes: 7 Site: 7 Internet: 0

#### show domain domain-name master traffic-classess policy

\_\_\_\_\_

HubMC# show domain one master traffic-classes policy VIDEO

```
Dst-Site-Prefix: 10.1.10.0/24 DSCP: cs4 [32] Traffic class id:200
   TC Learned:
                               00:06:00 ago
   Present State:
                                CONTROLLED
   Current Performance Status: in-policy
  Current Service Provider: MPLS since 00:00
Previous Service Provider: INET for 117 sec
                                MPLS since 00:00:30 (hold until 59 sec)
  (A fallback provider. Primary provider will be re-evaluated 00:02:30 later)
   BW Used:
                               309 Kbps
  Present WAN interface:
                                Tunnel100 in Border 10.8.2.2
   Present Channel (primary):
                                76
                                73
   Backup Channel:
                               10.2.10.10
   Destination Site ID:
   Class-Sequence in use:
                               20
   Class Name:
                               VIDEO using policy User-defined
    priority 2 packet-loss-rate threshold 5.0 percent
     priority 1 one-way-delay threshold 150 msec
     priority 2 byte-loss-rate threshold 5.0 percent
   BW Updated: 00:00:03 ago
   Reason for Route Change: Delay
```

\_\_\_\_\_

\_\_\_\_\_

show running-config

HubMC# show running-config

```
Building configuration ...
Current configuration : 5137 bytes
! Last configuration change at 02:37:06 CST Mon Nov 3 2014
! NVRAM config last updated at 02:35:51 CST Mon Nov 3 2014
I.
version 15.4
service timestamps debug datetime msec localtime show-timezone
service timestamps log datetime msec localtime show-timezone
service internal
no platform punt-keepalive disable-kernel-core
platform console serial
hostname HubMC
boot-start-marker
boot-end-marker
1
1
vrf definition Mgmt-intf
address-family ipv4
exit-address-family
no logging console
no aaa new-model
```

clock timezone CST 8 0 1 no ip domain lookup 1 subscriber templating 1 multilink bundle-name authenticated domain one vrf default master hub source-interface Loopback0 site-prefixes prefix-list DC1 PREFIX monitor-interval 2 dscp cs5 monitor-interval 2 dscp ef load-balance enterprise-prefix prefix-list ENTERPRISE\_PREFIX class VOICE sequence 10 match dscp ef policy custom priority 2 loss threshold 5 priority 1 one-way-delay threshold 150 path-preference MPLS fallback INET class VIDEO sequence 20 match dscp af41 policy custom priority 2 loss threshold 5 priority 1 one-way-delay threshold 150 match dscp cs4 policy custom priority 2 loss threshold 5 priority 1 one-way-delay threshold 150 path-preference INET fallback MPLS class CRITICAL sequence 30 match dscp af31 policy custom priority 2 loss threshold 10 priority 1 one-way-delay threshold 600 path-preference MPLS fallback INET T. license udi pid CSR1000V sn 90KU0SDCWNB license boot level ax spanning-tree extend system-id redundancy mode none 1 ip ftp source-interface GigabitEthernet1 ip ftp username mgcusr ip ftp password mgcusr ip tftp source-interface GigabitEthernet1 1 ! T. !

!

interface Loopback0 ip address 10.8.3.3 255.255.255.255 1 interface GigabitEthernet1 vrf forwarding Mgmt-intf ip address 10.124.19.208 255.255.255.0 negotiation auto interface GigabitEthernet2 no ip address load-interval 30 speed 1000 no negotiation auto 1 interface GigabitEthernet2.100 encapsulation dot1Q 100 ip address 10.8.101.1 255.255.255.0 1 interface GigabitEthernet2.101 encapsulation dot1Q 101 ip address 10.8.102.1 255.255.255.0 interface GigabitEthernet2.102 encapsulation dot1Q 102 ip address 10.8.103.1 255.255.255.0 1 interface GigabitEthernet2.103 encapsulation dot1Q 103 ip address 10.8.104.1 255.255.255.0 ! interface GigabitEthernet3 description --INTERNAL-ip address 10.8.24.2 255.255.255.0 speed 1000 no negotiation auto 1 interface GigabitEthernet4 description --INTERNAL-ip address 10.8.25.2 255.255.255.0 speed 1000 no negotiation auto 1 ! router eigrp 100 network 10.8.3.3 0.0.0.0 network 10.8.24.0 0.0.0.255 network 10.8.25.0 0.0.0.255 redistribute connected 1 virtual-service csr mgmt ! ip forward-protocol nd no ip http server no ip http secure-server ip route vrf Mgmt-intf 0.0.0.0 0.0.0.0 10.124.19.1 1 ip prefix-list DC1 PREFIX seq 10 permit 10.8.0.0/16 ip prefix-list ENTERPRISE PREFIX seq 10 permit 10.0.0/8 no service-routing capabilities-manager

\_\_\_\_\_

\_\_\_\_\_

! T. ! control-plane 1 ! line con 0 exec-timeout 0 0 stopbits 1 line vty 0 4 exec-timeout 0 0 privilege level 15 no login line vty 5 15 exec-timeout 0 0 privilege level 15 no login ntp logging ntp source Loopback0 ntp master 3 1 end

#### show running-config

HubBR1# show running-config

\_\_\_\_\_

```
Building configuration ...
Current configuration : 5312 bytes
! Last configuration change at 02:31:02 CST Mon Nov 3 2014
! NVRAM config last updated at 02:31:02 CST Mon Nov 3 2014
1
version 15.4
service timestamps debug datetime msec localtime show-timezone
service timestamps log datetime msec localtime show-timezone
service internal
no platform punt-keepalive disable-kernel-core
platform console serial
1
hostname HubBR1
boot-start-marker
boot-end-marker
1
1
vrf definition INET1
rd 65512:1
1
address-family ipv4
exit-address-family
vrf definition Mgmt-intf
1
address-family ipv4
exit-address-family
1
no logging console
1
no aaa new-model
clock timezone CST 8 0
```

!

```
1
!
no ip domain lookup
1
1
1
subscriber templating
1
multilink bundle-name authenticated
!
domain one
vrf default
border
source-interface Loopback0
master 10.8.3.3
!
Т
license udi pid CSR1000V sn 952V3LWQECD
license boot level ax
spanning-tree extend system-id
!
1
redundancy
mode none
1
!
1
ip ftp source-interface GigabitEthernet1
ip ftp username mgcusr
ip ftp password mgcusr
ip tftp source-interface GigabitEthernet1
crypto keyring DMVPN-KEYRING1
pre-shared-key address 0.0.0.0 0.0.0.0 key cisco123
1
1
!
1
crypto isakmp policy 10
encr aes
authentication pre-share
crypto isakmp performance
crypto isakmp profile ISAKMP-INET1
keyring DMVPN-KEYRING1
match identity address 0.0.0.0
1
crypto ipsec security-association replay disable
crypto ipsec security-association replay window-size 1024
crypto ipsec transform-set AES256/SHA/TRANSPORT esp-aes 256 esp-sha-hmac
mode transport
crypto ipsec profile DMVPN-PROFILE1
set transform-set AES256/SHA/TRANSPORT
set isakmp-profile ISAKMP-INET1
!
```

!

T. I. 1 interface Loopback0 ip address 10.8.1.1 255.255.255.255 T. interface Tunnel100 bandwidth 100000 ip address 10.0.100.84 255.255.255.0 no ip redirects ip mtu 1400 ip nhrp authentication cisco ip nhrp map multicast dynamic ip nhrp network-id 1 ip nhrp holdtime 600 ip nhrp redirect ip tcp adjust-mss 1360 load-interval 30 tunnel source GigabitEthernet3 tunnel mode gre multipoint tunnel key 100 tunnel protection ipsec profile DMVPN-PROFILE1 domain one path MPLS interface GigabitEthernet1 vrf forwarding Mgmt-intf ip address 10.124.19.210 255.255.255.0 negotiation auto interface GigabitEthernet2 description --INTERNAL-ip address 10.8.24.4 255.255.255.0 speed 1000 no negotiation auto interface GigabitEthernet3 description --MPLS-ip address 172.16.84.4 255.255.255.0 load-interval 30 speed 1000 no negotiation auto 1 interface GigabitEthernet4 no ip address load-interval 30 speed 1000 no negotiation auto interface GigabitEthernet5 ip address 101.1.4.1 255.255.255.0 speed 1000 no negotiation auto ! interface GigabitEthernet6 no ip address speed 1000 no negotiation auto ! !

```
router eigrp 100
network 10.8.2.2 0.0.0.0
network 10.8.24.0 0.0.0.255
redistribute bgp 10 metric 100000 1 255 255 1500
distance eigrp 90 210
router ospf 100
router-id 10.8.1.1
network 172.16.84.4 0.0.0.0 area 0
1
router bgp 10
bgp router-id 10.8.1.1
bgp log-neighbor-changes
bgp listen range 10.0.100.0/24 peer-group MPLS-SPOKES
neighbor MPLS-SPOKES peer-group
neighbor MPLS-SPOKES remote-as 10
neighbor MPLS-SPOKES timers 20 60
address-family ipv4
bgp redistribute-internal
network 10.8.1.1 mask 255.255.255.255
network 10.8.3.3 mask 255.255.255.255
network 10.8.101.0 mask 255.255.255.0
network 10.8.102.0 mask 255.255.255.0
network 10.8.103.0 mask 255.255.255.0
network 10.8.104.0 mask 255.255.255.0
aggregate-address 10.8.0.0 255.255.0.0 summary-only
neighbor MPLS-SPOKES activate
neighbor MPLS-SPOKES send-community
neighbor MPLS-SPOKES default-originate
neighbor MPLS-SPOKES route-map MPLS-DC1-IN in
neighbor MPLS-SPOKES route-map MPLS-DC1-OUT out
distance bgp 20 109 109
exit-address-family
virtual-service csr_mgmt
ip forward-protocol nd
ip bqp-community new-format
ip community-list standard MPLS-DMVPN permit 10:100
ip community-list standard INET-DMVPN permit 10:200
no ip http server
no ip http secure-server
ip route vrf Mgmt-intf 0.0.0.0 0.0.0.0 10.124.19.1
!
ip prefix-list DC1-LOCAL-ROUTES seq 10 permit 0.0.0.0/0
ip prefix-list DC1-LOCAL-ROUTES seq 20 permit 10.8.0.0/16 le 32
no service-routing capabilities-manager
route-map MPLS-DC1-IN deny 10
match ip address prefix-list DC1-LOCAL-ROUTES
1
route-map MPLS-DC1-IN permit 20
set community 10:100
!
route-map TO-PEER permit 10
match ip address prefix-list DC1-LOCAL-ROUTES
set ip next-hop self
set community no-advertise
route-map site prefixes permit 10
```

```
match ip address prefix-list site prefixes
route-map MPLS-DC1-OUT permit 10
match ip address prefix-list DC1-LOCAL-ROUTES
set community 10:100
route-map MPLS-DC1-OUT permit 20
description readvertise routes learned from MPLS DMVPN cloud
match community MPLS-DMVPN
1
L.
L
control-plane
1
Т
line con 0
exec-timeout 0 0
stopbits 1
line vty 0 4
exec-timeout 0 0
privilege level 15
no login
line vty 5 15
exec-timeout 0 0
privilege level 15
no login
1
ntp source Loopback0
ntp server 10.8.3.3
end
```

#### show running-config

\_\_\_\_\_

HubBR2# show running-config

```
_____
Current configuration : 5254 bytes
! Last configuration change at 02:30:54 CST Mon Nov 3 2014
! NVRAM config last updated at 02:25:26 CST Mon Nov 3 2014
T.
version 15.4
service timestamps debug datetime msec localtime show-timezone
service timestamps log datetime msec localtime show-timezone
service internal
no platform punt-keepalive disable-kernel-core
platform console serial
hostname HubBR2
1
boot-start-marker
boot-end-marker
1
1
vrf definition INET2
rd 65512:2
1
address-family ipv4
exit-address-family
!
vrf definition Mgmt-intf
1
address-family ipv4
```

\_\_\_\_\_

exit-address-family

```
1
no logging console
!
no aaa new-model
clock timezone CST 8 0
1
!
!
1
Т
1
1
no ip domain lookup
1
1
!
1
subscriber templating
!
multilink bundle-name authenticated
1
domain one
vrf default
border
source-interface Loopback0
master 10.8.3.3
1
license udi pid CSR1000V sn 94EFH1HPLI9
license boot level ax
spanning-tree extend system-id
!
!
redundancy
99
mode none
1
1
1
Т
Т
1
ip ftp source-interface GigabitEthernet1
ip ftp username mgcusr
ip ftp password mgcusr
ip tftp source-interface GigabitEthernet1
!
crypto keyring DMVPN-KEYRING2 vrf INET2
pre-shared-key address 0.0.0.0 0.0.0.0 key cisco123
1
1
!
1
crypto isakmp policy 10
encr aes
authentication pre-share
crypto isakmp invalid-spi-recovery
crypto isakmp performance
crypto isakmp profile ISAKMP-INET2
keyring DMVPN-KEYRING2
match identity address 0.0.0.0 INET2
!
```

```
crypto ipsec security-association replay disable
crypto ipsec security-association replay window-size 1024
crypto ipsec transform-set AES256/SHA/TRANSPORT esp-aes 256 esp-sha-hmac
mode transport
crypto ipsec profile DMVPN-PROFILE2
set transform-set AES256/SHA/TRANSPORT
set isakmp-profile ISAKMP-INET2
interface Loopback0
ip address 10.8.2.2 255.255.255.255
Т
interface Tunnel200
bandwidth 50000
ip address 10.0.200.85 255.255.255.0
no ip redirects
ip mtu 1400
ip nhrp authentication cisco
ip nhrp map multicast dynamic
ip nhrp network-id 2
ip nhrp holdtime 600
ip nhrp redirect
ip tcp adjust-mss 1360
load-interval 30
delay 1000
tunnel source GigabitEthernet4
tunnel mode gre multipoint
tunnel key 200
100
tunnel vrf INET2
tunnel protection ipsec profile DMVPN-PROFILE2
domain one path INET
interface GigabitEthernet1
vrf forwarding Mgmt-intf
ip address 10.124.19.209 255.255.255.0
negotiation auto
1
interface GigabitEthernet2
description --INTERNAL--
ip address 10.8.25.5 255.255.255.0
speed 1000
no negotiation auto
interface GigabitEthernet3
ip address 101.1.4.2 255.255.255.0
speed 1000
no negotiation auto
1
interface GigabitEthernet4
description --INET--
vrf forwarding INET2
ip address 172.16.85.5 255.255.255.0
load-interval 30
speed 1000
```

```
no negotiation auto
1
1
router eigrp 100
network 10.8.1.1 0.0.0.0
network 10.8.25.0 0.0.0.255
redistribute bgp 10 metric 100000 1 255 255 1500
distance eigrp 90 210
!
router ospf 100 vrf INET2
router-id 10.8.2.2
network 172.16.85.5 0.0.0.0 area 0
router bgp 10
bgp router-id 10.8.2.2
bgp log-neighbor-changes
bgp listen range 10.0.200.0/24 peer-group INET-SPOKES
neighbor INET-SPOKES peer-group
neighbor INET-SPOKES remote-as 10
neighbor INET-SPOKES timers 20 60
1
address-family ipv4
bgp redistribute-internal
network 10.8.2.2 mask 255.255.255.255
network 10.8.3.3 mask 255.255.255.255
network 10.8.101.0 mask 255.255.255.0
network 10.8.102.0 mask 255.255.255.0
network 10.8.103.0 mask 255.255.255.0
network 10.8.104.0 mask 255.255.255.0
aggregate-address 10.8.0.0 255.255.0.0 summary-only
neighbor INET-SPOKES activate
neighbor INET-SPOKES send-community
neighbor INET-SPOKES default-originate
neighbor INET-SPOKES route-map INET-DC1-IN in
neighbor INET-SPOKES route-map INET-DC1-OUT out
distance bgp 20 109 109
exit-address-family
1
1
101
virtual-service csr_mgmt
ip forward-protocol nd
ip bgp-community new-format
ip community-list standard MPLS-DMVPN permit 10:100
ip community-list standard INET-DMVPN permit 10:200
no ip http server
no ip http secure-server
ip route vrf Mgmt-intf 0.0.0.0 0.0.0.0 10.124.19.1
1
1
ip prefix-list DC1-LOCAL-ROUTES seq 10 permit 0.0.0.0/0
ip prefix-list DC1-LOCAL-ROUTES seq 20 permit 10.8.0.0/16 le 32
no service-routing capabilities-manager
route-map INET-DC1-IN deny 10
match ip address prefix-list DC1-LOCAL-ROUTES
!
route-map INET-DC1-IN permit 20
set community 10:200
route-map TO-PEER permit 10
match ip address prefix-list DC1-LOCAL-ROUTES
```

```
set ip next-hop self
set community no-advertise
!
route-map site prefixes permit 10
match ip address prefix-list site prefixes
route-map INET-DC1-OUT permit 10
match ip address prefix-list DC1-LOCAL-ROUTES
set community 10:200
1
route-map INET-DC1-OUT permit 20
description readvertise routes learned from INTERNET DMVPN cloud
match community INET-DMVPN
1
T.
!
control-plane
1
1
line con 0
exec-timeout 0 0
stopbits 1
line vty 0 4
exec-timeout 0 0
privilege level 15
no login
line vty 5 15
exec-timeout 0 0
privilege level 15
no login
1
ntp source Loopback0
ntp server 10.8.3.3
1
end
                     _____
```

#### show running-config

BR10# show running-config

```
_____
                                 _____
Building configuration...
Current configuration : 8517 bytes
! Last configuration change at 02:29:54 CST Mon Nov 3 2014
Т
version 15.4
service timestamps debug datetime msec localtime show-timezone
service timestamps log datetime msec localtime show-timezone
service internal
no platform punt-keepalive disable-kernel-core
platform shell
platform console serial
hostname Branch10
boot-start-marker
boot-end-marker
1
T.
vrf definition INET2
rd 65512:2
1
address-family ipv4
```

exit-address-family 1 vrf definition Mgmt-intf ! address-family ipv4 exit-address-family 1 no logging console ! no aaa new-model clock timezone CST 8 0 1 1 ! Т 1 ! 1 1 ! Т ! 1 1 1 1 no ip domain lookup ! 1 ! ! 1 ! I ! subscriber templating 1 multilink bundle-name authenticated 1 domain one vrf default border source-interface Loopback0 master local master branch source-interface Loopback0 hub 10.8.3.3 ! ! license udi pid CSR1000V sn 92WYKUIJKRO license boot level ax spanning-tree extend system-id ! ! redundancy mode none ! 1 1 ! 1 ! ip ftp source-interface GigabitEthernet1

```
ip ftp username mgcusr
ip ftp password mgcusr
ip tftp source-interface GigabitEthernet1
crypto keyring DMVPN-KEYRING1
pre-shared-key address 0.0.0.0 0.0.0.0 key cisco123
crypto keyring DMVPN-KEYRING2 vrf INET2
pre-shared-key address 0.0.0.0 0.0.0.0 key cisco123
crypto isakmp policy 10
encr aes
authentication pre-share
crypto isakmp invalid-spi-recovery
crypto isakmp keepalive 40 5
crypto isakmp profile ISAKMP-INET1
keyring DMVPN-KEYRING1
match identity address 0.0.0.0
crypto isakmp profile ISAKMP-INET2
keyring DMVPN-KEYRING2
match identity address 0.0.0.0 INET2
1
crypto ipsec security-association idle-time 60
crypto ipsec security-association replay window-size 512
crypto ipsec transform-set AES256/SHA/TRANSPORT esp-aes 256 esp-sha-hmac
mode transport
1
crypto ipsec profile DMVPN-PROFILE1
set transform-set AES256/SHA/TRANSPORT
set isakmp-profile ISAKMP-INET1
!
crypto ipsec profile DMVPN-PROFILE2
set transform-set AES256/SHA/TRANSPORT
set isakmp-profile ISAKMP-INET2
interface Loopback0
ip address 10.2.10.10 255.255.255.255
interface Tunnel100
bandwidth 100000
ip address 10.0.100.10 255.255.255.0
no ip redirects
ip mtu 1400
ip nhrp authentication cisco
ip nhrp map 10.0.100.84 172.16.84.4
ip nhrp map multicast 172.16.84.4
ip nhrp network-id 1
ip nhrp holdtime 600
ip nhrp nhs 10.0.100.84
ip nhrp registration timeout 60
ip nhrp shortcut
```
```
ip tcp adjust-mss 1360
load-interval 30
delay 1000
tunnel source GigabitEthernet2
tunnel mode gre multipoint
tunnel key 100
tunnel protection ipsec profile DMVPN-PROFILE1
1
interface Tunnel200
bandwidth 50000
ip address 10.0.200.10 255.255.255.0
no ip redirects
ip mtu 1400
ip nhrp authentication cisco
ip nhrp map 10.0.200.85 172.16.85.5
ip nhrp map multicast 172.16.85.5
ip nhrp network-id 2
ip nhrp holdtime 600
ip nhrp nhs 10.0.200.85
ip nhrp registration timeout 60
ip nhrp shortcut
ip tcp adjust-mss 1360
load-interval 30
delay 1000
tunnel source GigabitEthernet3
tunnel mode gre multipoint
tunnel key 200
tunnel vrf INET2
tunnel protection ipsec profile DMVPN-PROFILE2
interface GigabitEthernet1
vrf forwarding Mgmt-intf
ip address 10.124.19.212 255.255.255.0
negotiation auto
1
interface GigabitEthernet2
description --MPLS--
ip address 172.16.101.10 255.255.255.0
speed 1000
no negotiation auto
1
interface GigabitEthernet3
description --INET--
vrf forwarding INET2
ip address 172.16.102.10 255.255.255.0
load-interval 30
speed 1000
no negotiation auto
interface GigabitEthernet4
no ip address
speed 1000
no negotiation auto
interface GigabitEthernet5
no ip address
speed 1000
no negotiation auto
1
interface GigabitEthernet5.100
encapsulation dot1Q 100
ip address 10.1.10.1 255.255.255.0
1
router ospf 200 vrf INET2
```

```
network 172.16.102.10 0.0.0.0 area 0
router ospf 100
router-id 10.2.10.10
network 101.7.7.2 0.0.0.0 area 0
network 172.16.101.10 0.0.0.0 area 0
router bgp 10
bgp router-id 10.2.10.10
bgp log-neighbor-changes
neighbor MPLS-HUB peer-group
neighbor MPLS-HUB remote-as 10
neighbor MPLS-HUB timers 20 60
neighbor INET-HUB peer-group
neighbor INET-HUB remote-as 10
neighbor INET-HUB timers 20 60
neighbor 10.0.100.84 peer-group MPLS-HUB
neighbor 10.0.200.85 peer-group INET-HUB
address-family ipv4
network 10.1.10.0 mask 255.255.255.0
network 10.2.10.10 mask 255.255.255.255
neighbor MPLS-HUB send-community
neighbor MPLS-HUB route-map MPLS-SPOKE-IN in
neighbor MPLS-HUB route-map MPLS-SPOKE-OUT out
neighbor INET-HUB send-community
neighbor INET-HUB route-map INET-SPOKE-IN in
neighbor INET-HUB route-map INET-SPOKE-OUT out
neighbor 10.0.100.84 activate
neighbor 10.0.100.84 soft-reconfiguration inbound
neighbor 10.0.200.85 activate
neighbor 10.0.200.85 soft-reconfiguration inbound
exit-address-family
virtual-service csr mgmt
1
ip forward-protocol nd
ip bgp-community new-format
ip community-list standard MPLS-HUB1 permit 10:100
ip community-list standard MPLS-HUB2 permit 10:101
ip community-list standard INET-HUB1 permit 10:200
ip community-list standard INET-HUB2 permit 10:201
no ip http server
no ip http secure-server
ip route vrf Mgmt-intf 0.0.0.0 0.0.0.0 10.124.19.1
ip access-list extended RC
permit tcp host 10.1.10.2 any
ip access-list extended SMP
permit udp any eq 18000 any eq 19000
ip prefix-list INET-DMVPN seq 5 permit 0.0.0.0/0
ip prefix-list INET-DMVPN seq 10 permit 10.8.0.0/16
ip prefix-list MPLS-DMVPN seq 5 permit 0.0.0/0
ip prefix-list MPLS-DMVPN seq 10 permit 10.8.0.0/16
no service-routing capabilities-manager
route-map MPLS-SPOKE-OUT deny 10
match ip address prefix-list INET-DMVPN
!
```

route-map MPLS-SPOKE-OUT permit 20 route-map INET-SPOKE-OUT deny 10 match ip address prefix-list MPLS-DMVPN route-map INET-SPOKE-OUT permit 20 route-map MPLS-SPOKE-IN permit 5 match ip address prefix-list MPLS-DMVPN set local-preference 201 1 route-map MPLS-SPOKE-IN permit 10 match community MPLS-HUB1 set local-preference 201 1 route-map MPLS-SPOKE-IN permit 20 match community MPLS-HUB2 set local-preference 200 1 route-map INET-SPOKE-IN permit 5 match ip address prefix-list MPLS-DMVPN set local-preference 151 1 route-map INET-SPOKE-IN permit 30 match community INET-HUB1 set local-preference 151 1 route-map INET-SPOKE-IN permit 40 match community INET-HUB2 set local-preference 150 ! Т ! control-plane 1 line con 0 exec-timeout 0 0 stopbits 1 line vty 0 4 exec-timeout 0 0 privilege level 15 no login line vty 5 15 exec-timeout 0 0 privilege level 15 no login 1 ntp source Loopback0 ntp server 10.8.3.3 1 end

## show running-config

BR11# show running-config

```
Building configuration...
Current configuration : 6929 bytes
!
! Last configuration change at 02:30:33 CST Mon Nov 3 2014
! NVRAM config last updated at 02:30:34 CST Mon Nov 3 2014
```

```
version 15.4
service timestamps debug datetime msec localtime show-timezone
service timestamps log datetime msec localtime show-timezone
service internal
no platform punt-keepalive disable-kernel-core
platform shell
platform console serial
hostname Branch11
1
boot-start-marker
boot-end-marker
1
!
vrf definition INET2
rd 65512:2
1
address-family ipv4
exit-address-family
!
vrf definition Mgmt-intf
1
address-family ipv4
exit-address-family
!
no logging console
1
no aaa new-model
clock timezone CST 8 0
!
T.
!
L
L
I
1
1
no ip domain lookup
!
L.
Т
Т
subscriber templating
Т
multilink bundle-name authenticated
1
domain one
vrf default
border
source-interface Loopback0
master local
```

```
master branch
source-interface Loopback0
hub 10.8.3.3
1
license udi pid CSR1000V sn 9YRYPG7XWOA
license boot level ax
spanning-tree extend system-id
!
1
redundancy
mode none
1
1
ip ftp source-interface GigabitEthernet1
ip ftp username mgcusr
ip ftp password mgcusr
ip tftp source-interface GigabitEthernet1
crypto keyring DMVPN-KEYRING1
pre-shared-key address 0.0.0.0 0.0.0.0 key cisco123
crypto keyring DMVPN-KEYRING2 vrf INET2
pre-shared-key address 0.0.0.0 0.0.0.0 key cisco123
I
!
crypto isakmp policy 10
encr aes
authentication pre-share
crypto isakmp invalid-spi-recovery
crypto isakmp keepalive 40 5
crypto isakmp profile ISAKMP-INET1
keyring DMVPN-KEYRING1
match identity address 0.0.0.0
crypto isakmp profile ISAKMP-INET2
keyring DMVPN-KEYRING2
match identity address 0.0.0.0 INET2
1
crypto ipsec security-association idle-time 60
crypto ipsec security-association replay window-size 512
!
crypto ipsec transform-set AES256/SHA/TRANSPORT esp-aes 256 esp-sha-hmac
mode transport
crypto ipsec profile DMVPN-PROFILE1
set transform-set AES256/SHA/TRANSPORT
set isakmp-profile ISAKMP-INET1
1
crypto ipsec profile DMVPN-PROFILE2
set transform-set AES256/SHA/TRANSPORT
set isakmp-profile ISAKMP-INET2
1
1
1
!
1
!
!
```

!

interface Loopback0 ip address 10.2.11.11 255.255.255.255 interface Tunnel100 bandwidth 100000 ip address 10.0.100.11 255.255.255.0 no ip redirects ip mtu 1400 ip nhrp authentication cisco ip nhrp map 10.0.100.84 172.16.84.4 ip nhrp map multicast 172.16.84.4 ip nhrp network-id 1 ip nhrp holdtime 600 ip nhrp nhs 10.0.100.84 ip nhrp registration timeout 60 ip nhrp shortcut ip tcp adjust-mss 1360 load-interval 30 delay 1000 tunnel source GigabitEthernet3 tunnel mode gre multipoint tunnel key 100 tunnel protection ipsec profile DMVPN-PROFILE1 1 interface Tunnel200 bandwidth 50000 ip address 10.0.200.11 255.255.255.0 no ip redirects ip mtu 1400 ip nhrp authentication cisco ip nhrp map 10.0.200.85 172.16.85.5 ip nhrp map multicast 172.16.85.5 ip nhrp network-id 2 ip nhrp holdtime 600 ip nhrp nhs 10.0.200.85 ip nhrp registration timeout 60 ip nhrp shortcut ip tcp adjust-mss 1360 load-interval 30 delay 1000 tunnel source GigabitEthernet6 tunnel mode gre multipoint tunnel key 200 tunnel vrf INET2 tunnel protection ipsec profile DMVPN-PROFILE2 1 interface GigabitEthernet1 vrf forwarding Mgmt-intf ip address 10.124.19.213 255.255.255.0 negotiation auto interface GigabitEthernet2 no ip address shutdown negotiation auto 1 interface GigabitEthernet3 description --MPLS-ip address 172.16.111.11 255.255.255.0 load-interval 30 negotiation auto !

```
interface GigabitEthernet4
no ip address
shutdown
negotiation auto
interface GigabitEthernet5
no ip address
negotiation auto
interface GigabitEthernet5.200
encapsulation dot1Q 200
ip address 10.1.11.1 255.255.255.0
interface GigabitEthernet6
description --INET--
vrf forwarding INET2
ip address 172.16.112.11 255.255.255.0
negotiation auto
1
router ospf 200 vrf INET2
network 172.16.112.11 0.0.0.0 area 0
1
router ospf 100
router-id 10.2.11.11
network 101.7.8.2 0.0.0.0 area 0
network 172.16.111.11 0.0.0.0 area 0
1
router bgp 10
bgp router-id 10.2.11.11
bgp log-neighbor-changes
neighbor MPLS-HUB peer-group
neighbor MPLS-HUB remote-as 10
neighbor MPLS-HUB timers 20 60
neighbor INET-HUB peer-group
neighbor INET-HUB remote-as 10
neighbor INET-HUB timers 20 60
neighbor 10.0.100.84 peer-group MPLS-HUB
neighbor 10.0.200.85 peer-group INET-HUB
address-family ipv4
network 10.1.11.0 mask 255.255.255.0
network 10.2.11.11 mask 255.255.255.255
neighbor MPLS-HUB send-community
neighbor MPLS-HUB route-map MPLS-SPOKE-IN in
neighbor MPLS-HUB route-map MPLS-SPOKE-OUT out
neighbor INET-HUB send-community
neighbor INET-HUB route-map INET-SPOKE-IN in
neighbor INET-HUB route-map INET-SPOKE-OUT out
neighbor 10.0.100.84 activate
neighbor 10.0.100.84 soft-reconfiguration inbound
neighbor 10.0.200.85 activate
neighbor 10.0.200.85 soft-reconfiguration inbound
exit-address-family
1
1
virtual-service csr mgmt
1
ip forward-protocol nd
ip bgp-community new-format
ip community-list standard MPLS-HUB1 permit 10:100
ip community-list standard MPLS-HUB2 permit 10:101
ip community-list standard INET-HUB1 permit 10:200
ip community-list standard INET-HUB2 permit 10:201
```

no ip http server no ip http secure-server ip route vrf Mgmt-intf 0.0.0.0 0.0.0.0 10.124.19.1 ip prefix-list INET-DMVPN seq 5 permit 0.0.0/0 ip prefix-list INET-DMVPN seq 10 permit 10.8.0.0/16 ip prefix-list MPLS-DMVPN seq 5 permit 0.0.0.0/0 ip prefix-list MPLS-DMVPN seq 10 permit 10.8.0.0/16 no service-routing capabilities-manager route-map MPLS-SPOKE-OUT deny 10 match ip address prefix-list INET-DMVPN 1 route-map MPLS-SPOKE-OUT permit 20 route-map INET-SPOKE-OUT deny 10 match ip address prefix-list MPLS-DMVPN 1 route-map INET-SPOKE-OUT permit 20 1 route-map MPLS-SPOKE-IN permit 5 match ip address prefix-list MPLS-DMVPN set local-preference 201 1 route-map MPLS-SPOKE-IN permit 10 match community MPLS-HUB1 set local-preference 201 Т route-map MPLS-SPOKE-IN permit 20 match community MPLS-HUB2 set local-preference 200 route-map site prefixes permit 10 match ip address prefix-list site prefixes 1 route-map INET-SPOKE-IN permit 5 match ip address prefix-list MPLS-DMVPN set local-preference 151 1 route-map INET-SPOKE-IN permit 30 match community INET-HUB1 set local-preference 151 1 route-map INET-SPOKE-IN permit 40 match community INET-HUB2 set local-preference 150 1 1 control-plane ! Т line con 0 exec-timeout 0 0 stopbits 1 line vty 0 4 exec-timeout 0 0 privilege level 15 no login line vty 5 15 exec-timeout 0 0

privilege level 15

no login ! ntp source Loopback0 ntp server 10.8.3.3 ! end